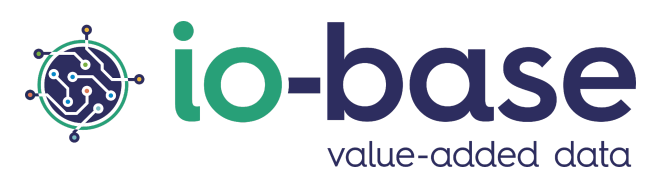

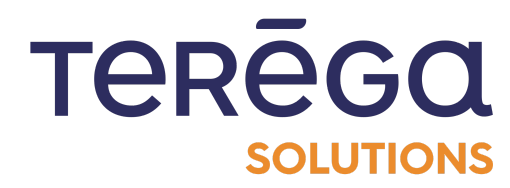

# Indaba Alerting

# User documentation

# <u>Content</u>

| Content                                      | 2  |
|----------------------------------------------|----|
| 1. Access Indaba Alerting                    | 4  |
| 2. Create an alert                           | 5  |
| 2.1 Step 1 : Alert information               | 6  |
| 2.2 Step 2 : Alert notifications             | 8  |
| 2.3 Step 3 : Equation                        | 10 |
| 2.4 Triggering and acknowledgement           | 13 |
| 3. Be alerted by SMS                         | 13 |
| 4. Be alerted by email                       | 16 |
| 4.1 Activate the email notifications         | 16 |
| 4.2 Include a link in the notification email | 17 |
| 5. Viewing the history of triggered alerts   | 26 |
| 5.1 Filtering the alert trigger history      | 27 |
| 5.2 Exporter the trigger history             | 29 |
| 5.3 Viewing the history of on-call alerts    | 30 |
| 6. The states of an alert                    | 31 |
| 7. Edit an alert                             | 33 |
| 8. Delete an alert                           | 36 |
| 9. Incident reports                          | 39 |
| 9.1 Filter the trigger history               | 42 |
| 9.2 On-call alerts                           | 43 |
| 10. Alerts import/export                     | 43 |
| 10.1 Exporting Alerts                        | 44 |
| 10.2 Importing alerts                        | 46 |
| 11. Expressions and formulas (Alerting)      | 49 |
| 11.1 Expression with basic operators         | 49 |
| 11.2 Advanced functions                      | 49 |
| 11.2.1 Function "If"                         | 49 |
| 11.2.2 Function "ifthen"                     | 50 |
| 11.2.3 Function "rand"                       | 51 |
| 11.2.4 Function "watchdog"                   | 52 |

| 11.3 Additional Features                  | 53 |
|-------------------------------------------|----|
| 11.3.1 Mathematical calculations          | 53 |
| 11.3.2 Date configuration                 | 54 |
| 11.3.3 Calculations Associated with dates | 56 |
| 11.3.3.1 Date Comparison                  | 56 |
| 11.3.3.2 Calculating a duration           | 56 |

# 1. Access Indaba Alerting

To access Indaba Alerting, connect to the Io-Base portal.

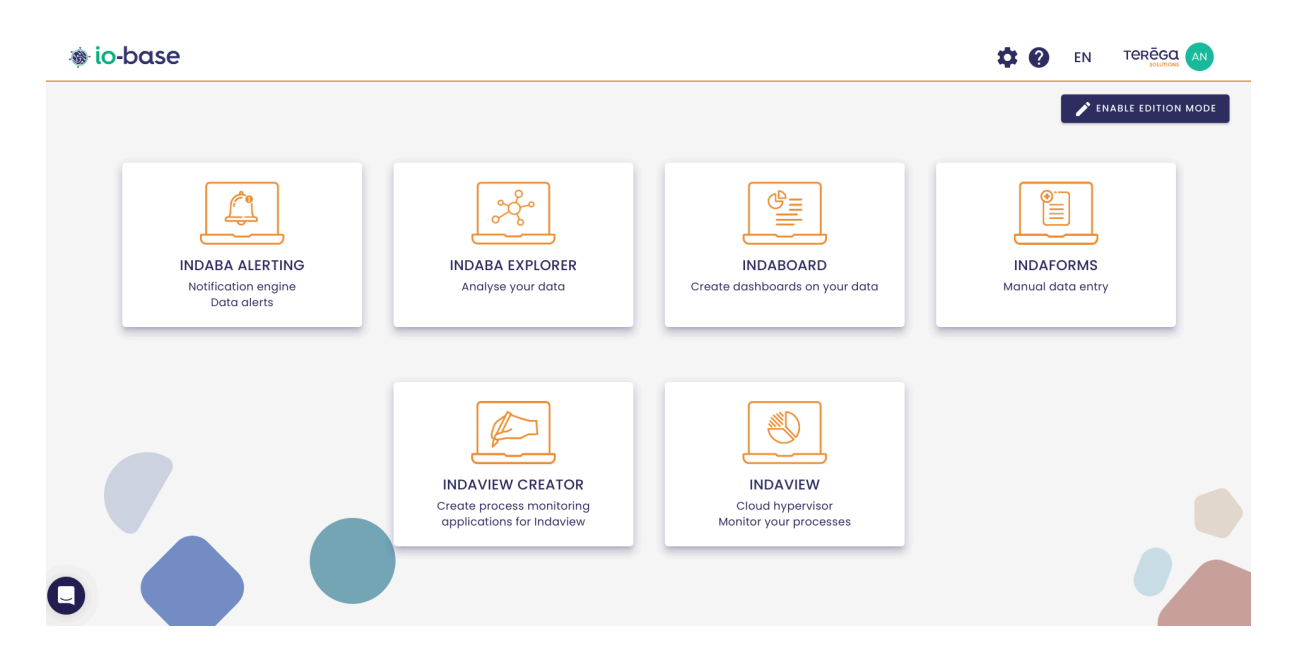

Click on the Indaba Alerting tile to open the application.

The application opens in a new tab.

| 🐞 io-base                                                                                              | 🈩 Alerts list          | Alerts history |                  |
|----------------------------------------------------------------------------------------------------|------------------------|----------------|------------------|
| Alerts         Oncoll olerts           30 déc. 2024, 08:11:50 - 6 janv. 2025, 08:11:50 (1)         (1) |                        |                | 🛓 Export history |
| Inactive Test 3<br>Jan 6, 2025, 8:00:04 AM                                                             |                        |                | 8                |
| main@nj26uv_pau_temp - main@nj26uv_nexob                                                               | c < main@nj26uv_nexobc |                |                  |
| Active Test 3<br>Jan 3, 2025, 6:00:07 PM                                                               |                        |                | <b>a</b>         |
| main@nj26uv_pau_temp - main@nj26uv_nexob                                                               | c < main@nj26uv_nexobc |                |                  |

# 2. Create an alert

Access Indaba Alerting.

Then, go to the "**Alert List**" section.

| io-base                               |                                    | 🈩 Alerts list | Alerts history |
|---------------------------------------|------------------------------------|---------------|----------------|
| Alerts                                | Oncall alerts                      |               |                |
| Dec 30, 2024, 8:32:5                  | 0 AM - Jan 6, 2025, 8:32:50 AM  🛗  |               |                |
| Active                                | Test On call Pau                   |               |                |
| Jan 3,2025,5:00:07<br>main@nj26uv_pau | PM Température de Pau a été dépacé |               |                |
|                                       |                                    |               |                |
| Jan 3, 2025, 3:00:07                  | PM Température de Pau a été dépacé |               |                |
| main@nj26uv_pau                       | ı_temp < 10                        |               |                |

At the top-right of the screen, click on "New Alert" to create a new alert.

| Excel import 🛓 Excel export 🖈 New alert                     |
|-------------------------------------------------------------|
|                                                             |
|                                                             |
|                                                             |
| Created by Xavier Giovannacci, on Nov 21, 2024, 10:21:22 AM |

The alert creation window opens :

# Add an alert

 $(\mathbf{x})$ 

| 1 Informations          | 2 Notifications | $\rangle$ | 3 Equation |
|-------------------------|-----------------|-----------|------------|
|                         | - INFORMATIONS  |           |            |
| r Name *                |                 |           |            |
| Description             |                 |           |            |
| Groups                  |                 |           |            |
| Aditionnal email addres | SSES            |           |            |

Suivant

The creation process has three steps :

- Information
- Notifications
- Equation

### 2.1 Step 1: Alert information

You need to fill in :

- The **alert name** (mandatory)
- The **description** (optional)
- **Groups** (optional) : users who belong to the added groups will have access to the alert and its triggers
- Additional email addresses to be notified if the alert is triggered (optional)

Note : You can add multiple additional email addresses. After entering an email

address, press the Enter key on your keyboard to confirm it.

Entered email address :

Aditionnal email addresses marion.naury+test-user-internal@terega.fr

Confirmed email address, after pressing "Enter" :

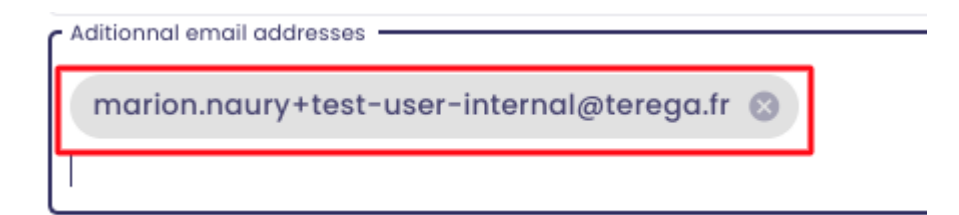

#### Example of input :

| Edit | the a | lert |
|------|-------|------|
|------|-------|------|

 $(\mathbf{x})$ 

| 1 Informations               | 2 Notifications     | $\rangle$ | 3 Equation |
|------------------------------|---------------------|-----------|------------|
|                              | INFORMATIONS        |           |            |
| Name *                       |                     |           |            |
| Documentation                |                     |           |            |
| Description                  |                     |           |            |
| This alert was created for d | ocumentation purpo  | ses.      |            |
| Groups                       |                     |           |            |
| Documentation import         | 8                   |           |            |
| Aditionnal email addresses   |                     |           |            |
| marion.naury+test-user       | -internal@terega.fr | 8         |            |
|                              |                     |           |            |
|                              |                     |           |            |
|                              | Suivant             |           |            |

Once all the fields are completed, click on "Next".

# 2.2 Step 2 : Alert notifications

You need to configure how you want to be notified when the alert is triggered.

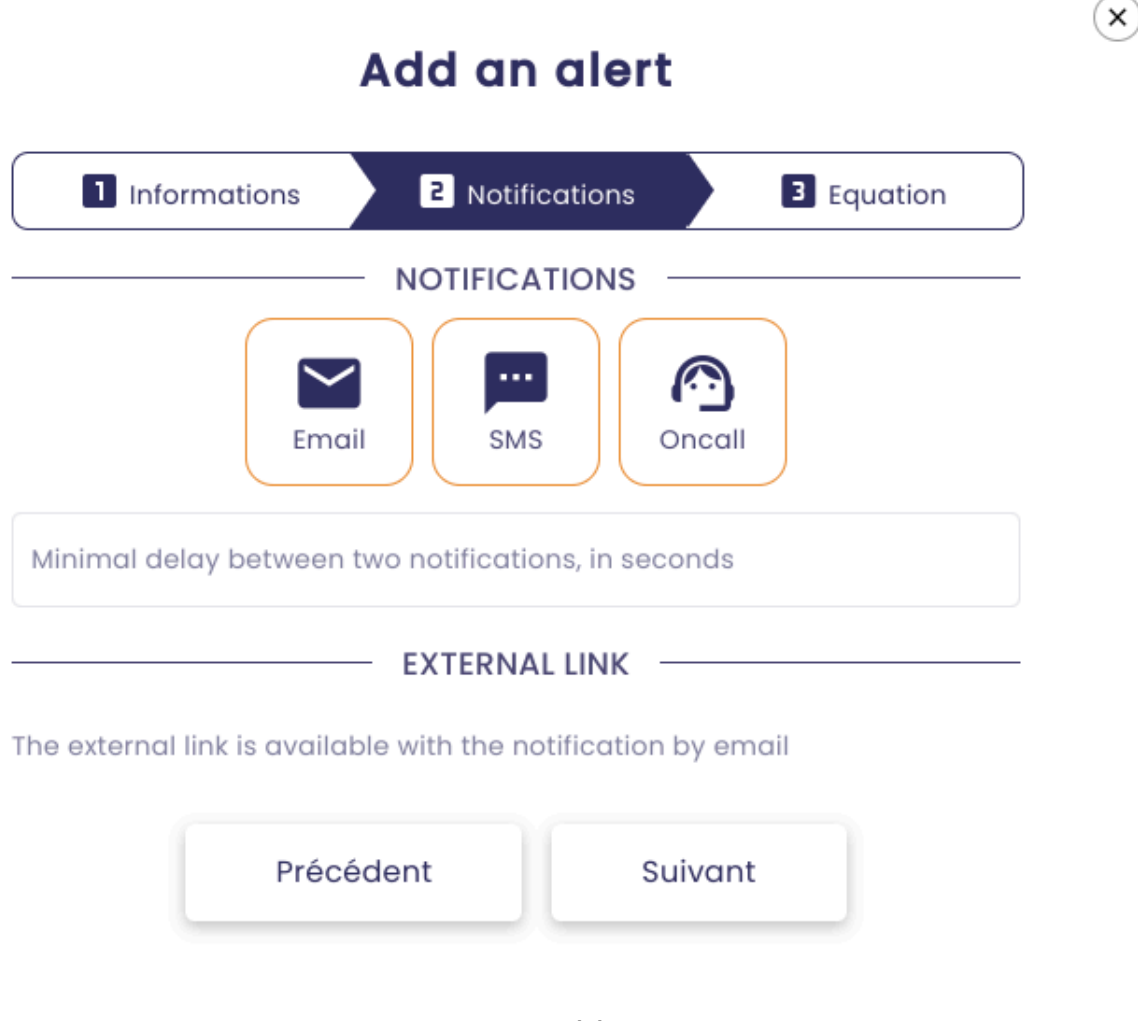

You need to select the notification method(s) you prefer :

- <u>Email</u>
- <u>SMS</u>
- On-Call Alert (Phone Call)

**Note** : The creation of an on-call alert is only available for users with a functional administrator role.

To select a notification method, click on it :

# Add an alert

| 1 Informa        | tions                           | 2 Notifi                             | cations     | 3     | Equation |
|------------------|---------------------------------|--------------------------------------|-------------|-------|----------|
|                  | Email                           |                                      |             | ncall |          |
| Minimal delay b  | oetween two                     | notificatic                          | ns, in secc | onds  |          |
| Relative date be | fore the trigg<br>er the trigge | EXTERNA<br>ger {minDa<br>er {maxDate | L LINK -    | 0 h 0 | m 0 s    |
| External link    |                                 |                                      |             |       |          |
| Text to display  |                                 |                                      |             |       |          |
|                  | Précéde                         | ent                                  | Su          | ivant |          |

#### Notes :

- You can choose to be notified by both email and SMS.
- If you select **On-Call**, the alert will be treated as an on-call alert, and email or SMS notifications will not be available for this alert.

The field **"Minimum delay between notifications (in seconds)"** allows you to specify the delay period between two alert notifications.

 $(\mathbf{x})$ 

# 2.3 Step 3 : Equation

The "Equation" field lets you define the triggering condition for the alert :

×

| 1 Informations                                         | Notifications | 3 Equation    |
|--------------------------------------------------------|---------------|---------------|
|                                                        | EQUATION      |               |
| Operators<br>Common                                    | ~ Q           | METRIC SEARCH |
| ( ) + - *                                              | / % ^ =       | > <> And      |
| Or Xor << >>                                           |               |               |
|                                                        |               | •             |
|                                                        |               | ?             |
| The decimal separator is the peri<br>Test the equation | od.           | ۷<br>ا        |

The **Search for a Metric** button helps you enter an expression using your metrics.

SEARCH A METRIC

SAVE X

| modbusibruno_mot/9   | 74             |             |         |             |          |  |
|----------------------|----------------|-------------|---------|-------------|----------|--|
|                      |                | By metric   | By tree | By metadata |          |  |
| atasource            | Name of metric | Description | Unit    |             |          |  |
| Metric               | Descr          | iption      |         | Unit        | Action   |  |
| modbus1bruno_mot79   | 74             |             |         | Add a unit  | $\oplus$ |  |
| indabox_indagate_cla | ud_cpu_type    |             |         | Add a unit  | $\oplus$ |  |
| modbus2bruno_mot84   | 193            |             |         | Add a unit  | $\oplus$ |  |
| modbus1bruno_mot69   | 12             |             |         | Add a unit  | $\oplus$ |  |
|                      |                |             |         |             | Ð        |  |

To add a metric to the expression, click the + button next to the metric.

The metric will then be added to the expression, and you can click **Save** to continue editing the expression :

| lon<br>@modbusibruno_mot7974    |             |         |             |          |  |
|---------------------------------|-------------|---------|-------------|----------|--|
|                                 | By metric   | By tree | By metadata |          |  |
| nain                            | Description | Unit    |             |          |  |
| Metric                          | Description |         | Unit        | Action   |  |
| modbus1bruno_mot7974            |             |         | Add a unit  | $\oplus$ |  |
| indabox_indagate_cloud_cpu_type |             |         | Add a unit  | $\oplus$ |  |
| modbus2bruno_mot8493            |             |         | Add a unit  | $\oplus$ |  |
| modbus1bruno_mot6912            |             |         | Add a unit  | $\oplus$ |  |
|                                 |             |         |             |          |  |

Define the expression using the operators you need, then click the **"Test Expression"** button.

If the entered rule is correct, the expression will turn green.

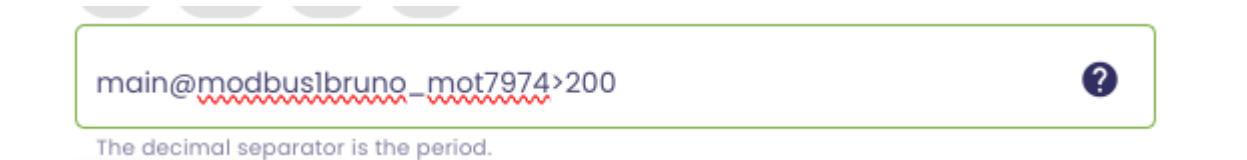

If the rule is incorrect, an error message will appear to indicate that the input is invalid.

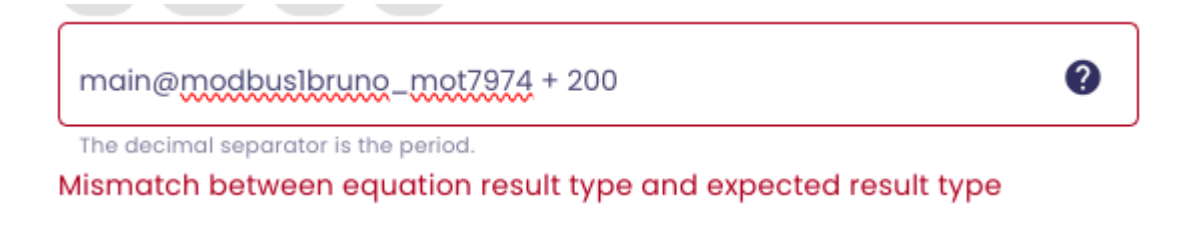

When the expression is valid and all required fields are completed, click the **Save** button.

X)

| 1 Informations                                        | Notifico     | itions 3 Equation |
|-------------------------------------------------------|--------------|-------------------|
|                                                       | - EQUATIC    | DN                |
| Operators<br>Common                                   | •            | Q METRIC SEARCH   |
| () + - *                                              | / %          | A = > <> And      |
| Or Xor << >>                                          |              |                   |
| main@modbus1bruno_m                                   | ot7974 > 200 |                   |
| The decimal separator is the per<br>Test the equation | iod.         |                   |
| Préc                                                  | édent        | Save              |

### 2.4 Triggering and acknowledgement

Depending on the alert method you chose, you will be notified by email or SMS when the configured rule changes state.

You will receive :

- A first notification when the alert is triggered.
- A second notification when the condition is no longer met, and the alert is cleared.

## 3. Be alerted by SMS

**Indaba Alerting** is the io-base module that allows you to set up alerts to monitor your data. For example, alerts for high temperatures, low pressures, etc.

You can be alerted in various ways, including by SMS.

Follow this procedure to set the sms alert notifications.

Prerequisites : set your phone number.

In the Io-Base portal, access your profile.

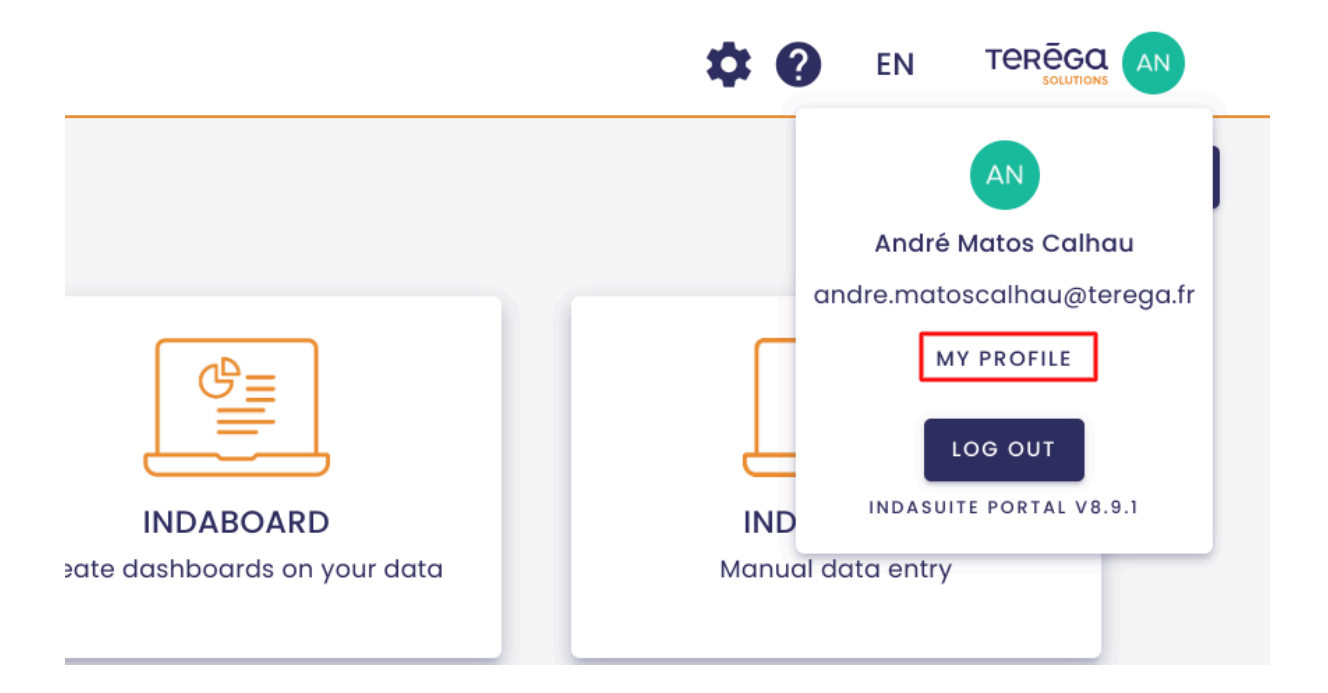

Click on the pencil to indicate your phone number, then click **Save**.

| Marion Naury          |                                                  |  |  |
|-----------------------|--------------------------------------------------|--|--|
| Personal informations |                                                  |  |  |
| Last name             |                                                  |  |  |
| First name            |                                                  |  |  |
| Contact details       |                                                  |  |  |
|                       |                                                  |  |  |
| Phone Number          | +336/2345677 Number not confirmed CONFIRM NUMBER |  |  |
|                       |                                                  |  |  |
| Privacy and cookies   |                                                  |  |  |
| DISPLAY MY CONSENT    |                                                  |  |  |
|                       |                                                  |  |  |

A code to confirm your number is sent to you.

| io-base                                               | ×                      |
|-------------------------------------------------------|------------------------|
| To confirm your phone number, please fill in the code | e you received by SMS. |
| Code                                                  |                        |
| SEND CODE AGAIN                                       |                        |
|                                                       | CONFIRM                |

Once your number is confirmed, you have the possibility to be alerted by sms.

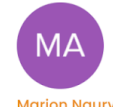

| Personal informations |                                                                                                    |  |
|-----------------------|----------------------------------------------------------------------------------------------------|--|
| Last name             |                                                                                                    |  |
| First name            |                                                                                                    |  |
|                       |                                                                                                    |  |
| Contact details       |                                                                                                    |  |
| Email                 | The second second second second second second second second second second second second second second second se |  |
| Phone Number          | +un integrand 🥕 🥝 Confirmed number                                                                              |  |
|                       |                                                                                                    |  |
| Privacy and cookies   |                                                                                                    |  |
|                       |                                                                                                    |  |
| DISPLAY MY CONSENT    |                                                                                                    |  |

From Indaba Alerting, you can modify your existing alerts or create new ones.

To enable SMS notifications when an alert is triggered, simply click the **"SMS"** button when creating or modifying an alert :

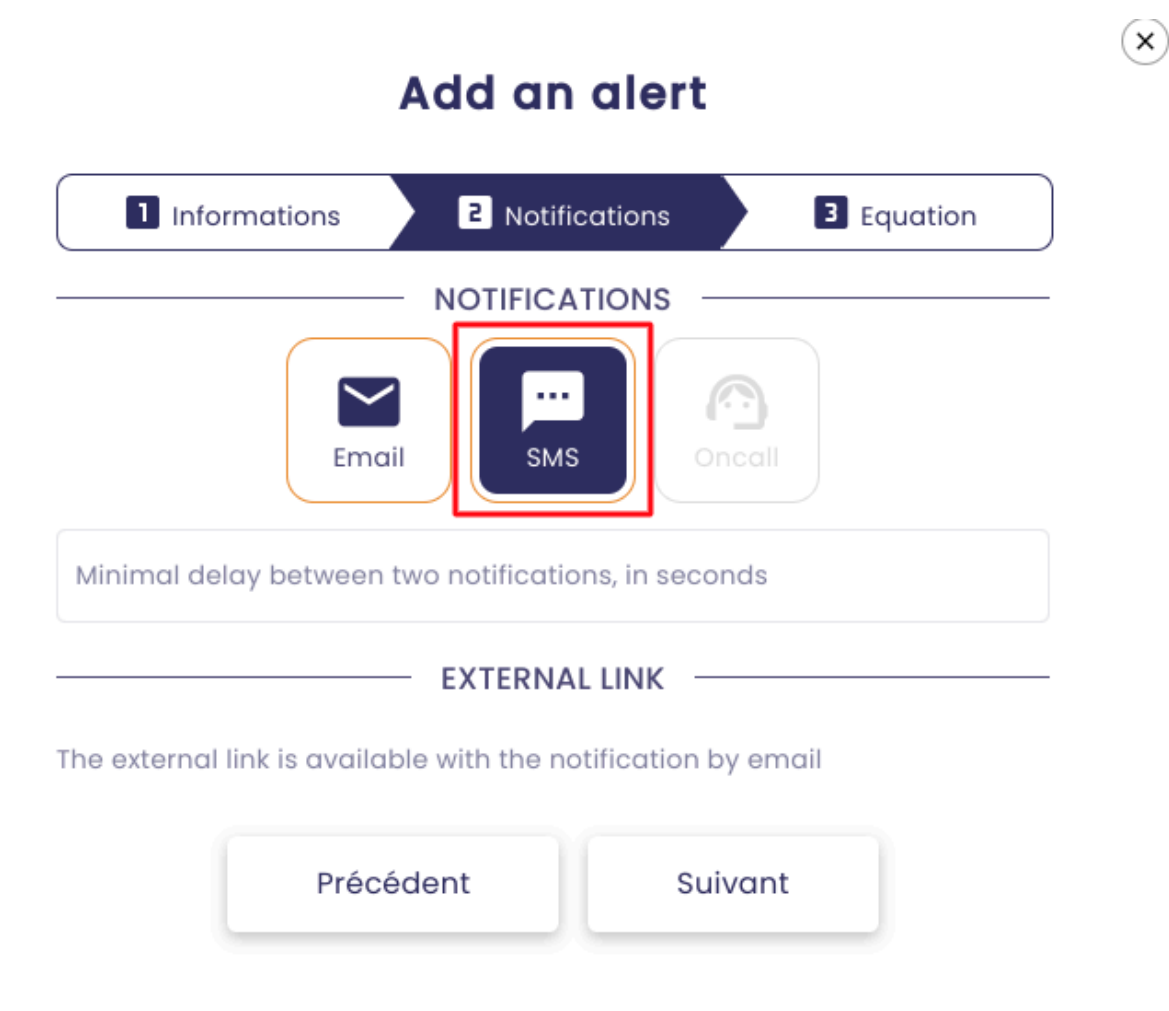

Note : In the alert list, the icon

indicates that **SMS** is the selected notification method when the alert is triggered.

| Inactive Documentation                    |
|-------------------------------------------|
|                                           |
| main@nj26uv_etat_vanne_maternelle>1000000 |
|                                           |
|                                           |

# 4. Be alerted by email

4.1 Activate the email notifications

When creating or modifying an alert, click on the **"mail"** button as shown below :

....

| 1 Informations              | 2 Notificatio         | ns 3 Equation   |
|-----------------------------|-----------------------|-----------------|
|                             |                       | NS              |
| Ema                         | SMS                   | Oncall          |
| Minimal delay between       | two notifications, ir | n seconds       |
|                             | EXTERNAL LIN          | IK              |
| elative date before the t   | rigger {minDate}      | 0 d0 h0 m0 s    |
| elative date after the trig | gger {maxDate}<br>C   | ) d 0 h 0 m 0 s |
| External link               |                       |                 |
| Text to display             |                       |                 |
| Précé                       | edent                 | Suivant         |

In the list of alerts, the icon below indicates that the selected notification method for the alert trigger is email.

×

| Inactive Documentation                    |
|-------------------------------------------|
| main@nj26uv_etat_vanne_maternelle>1000000 |
|                                           |

## 4.2 Include a link in the notification email

When you activate the email notification button, a "Add external link" section appears :

# Add an alert

 $(\mathbf{x})$ 

| Informations     Informations     Informations               |
|--------------------------------------------------------------|
| NOTIFICATIONS                                                |
| Minimal delay between two notifications, in seconds          |
| EXTERNAL LINK                                                |
| Relative date before the trigger {minDate}                   |
| Relative date after the trigger {maxDate}<br>0 d 0 h 0 m 0 s |
| External link                                                |
| Text to display                                              |
| Précédent Suivant                                            |

This feature allows you to include a link to an external page in the alert notification email.

For example, you can include a link to a dashboard or a graph in Explorer, making it easier to quickly access relevant information when you receive the alert.

To include the link in the email, start by expanding the "Add external link" section :

| EXTERNAL LINK                                                 |                 |  |  |  |
|---------------------------------------------------------------|-----------------|--|--|--|
| Relative date before the trigger {minDate}<br>0 d 0 h 0 m 0 s |                 |  |  |  |
| Relative date after the trigger {maxDate}                     | 0 d 0 h 0 m 0 s |  |  |  |
| External link                                                 |                 |  |  |  |
| Text to display                                               |                 |  |  |  |

For instance, if we want to add a link to a chart in Explorer.

Go to Explorer and display the desired chart.

Next, copy the chart's URL :

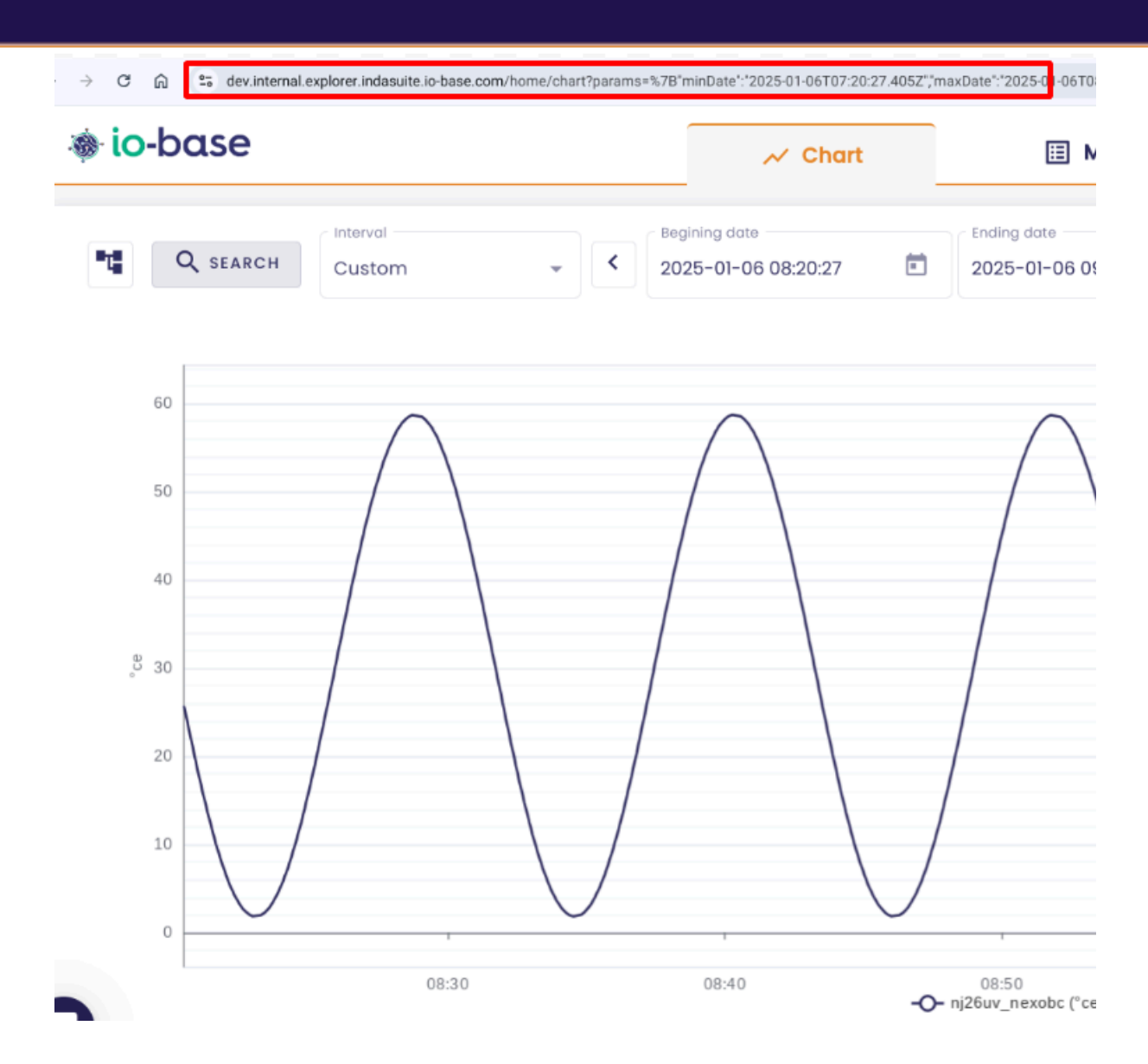

Finally, paste the link to the chart into the input field.

| External link                                                                                                    |
|----------------------------------------------------------------------------------------------------|
| https://dev.internal.explorer.indasuite.io-base.com/home/chart?                                                                       |
| 25113:21:34.021z%22,%22maxDate%22:%222024-11-                                                                                         |
| 25114:21:34.0232%22,%22timeSource%22:5,%22graphs%22:%5B%7B%22tag%<br>22:%22ni26uv_temperature_garderie%22,%22source%22:%22main%22,%22 |
| color%22:%22%23312e60%22,%22unit%22:%22%22,%22aggregation%22:%22                                                                      |
| rature_garderie%22,%22interpoled%22:true,%22hidden%22:false,%22filter%                                                                |
| 22:null%7D%5D,%22axes%22:%5B%7B%22axeld%22:%22%22,%22color%22:%2<br>2%23312e60%22,%22scale%22:%7B%22marginPercent%22:10%7D,%22thresh  |
| olds%22:%5B%5D,%22hidden%22:false%7D%5D,%22showFilter%22:true,%22s                                                                    |
| 10WATHOLDUOTS & ZZIOISE & ZZOULOKETESTITLETVOL & ZZIOU & ZZ                                                                           |

Then, enter the text for the link to be included in the email.

| External link<br>https://dev.internal.exp<br>params=%78%22minDo<br>25113:21:34.0212%22,%22<br>25114:21:34.0232%22,%22<br>22:%22nj26uv_tempero<br>color%22:%22%23312e60<br>auto%22,%22type%22:%<br>rature_garderie%22,%2<br>22:null%7D%5D,%22axes<br>2%23312e60%22,%22sco<br>olds%22:%5B%5D,%22hio<br>howAnnotations%22:fal | lorer.indasuite.io-base.com/home/chart?<br>ite%22:%222024-11-<br>maxDate%22:%222024-11-<br>?timeSource%22:5,%22graphs%22:%5B%7B%22tag%<br>iture_garderie%22,%22source%22:%22main%22,%22<br>)%22,%22unit%22:%22%22,%22aggregation%22:%22<br>22line%22,%22displayName%22:%22nj26uv_tempe<br>2interpoled%22:true,%22hidden%22:false,%22filter%<br>%22:%5B%7B%22axeld%22:%22%22,%22color%22:%2<br>le%22:%7B%22marginPercent%22:10%7D,%22thresh<br>den%22:false%7D%5D,%22showFilter%22:true,%22s<br>se,%22autoRefreshInterval%22:null%7D |
|----------------------------------------------------------------------------------------------------|----------------------------------------------------------------------------------------------------|
| Text to display     Documentation                                                                                                    |                                                                                                    |

Optionally, you can configure relative dates to display a specific period in the graph, based on when the alarm is triggered.

| EXTERNAL LINK                              |   |     |     |     |   |
|--------------------------------------------|---|-----|-----|-----|---|
| Relative date before the trigger {minDate} | 0 | d 2 | h 0 | m 0 | s |
| Relative date after the trigger {maxDate}  | 0 | d 3 | h 0 | m 0 | S |
| External link                              |   |     |     |     |   |

For example, if you want to display a graph displaying data two hours before and three hours after the alarm is triggered, enter:

- Relative date before trigger : 2 hours.
- Relative date after trigger : 3 hours.

Once these fields are filled in, you need to add the {minDate} and {maxDate} parameters to your link.

To do this, find the date parameters in your Explorer link (highlighted in bold

#### below):

https://dev.internal.explorer.indasuite.io-base.com/home/chart?params=%7B%22 minDate%22:%222024-08-30T04:50:24.583Z%22,%22maxDate%22:%222024-08-30T07:05:33.927Z%22,%22timeSource%22:5,%22graphs%22:%5B%7B%22tag%22:%22 nj26uv\_nexobc%22,%22source%22:%22main%22,%22color%22:%22%2346A5CF%22,% 22unit%22:%22%C2%B0ce%22,%22aggregation%22:%22auto%22,%22type%22:%22lin e%22,%22displayName%22:%22nj26uv\_nexobc%22,%22interpoled%22:true,%22hidd en%22:false,%22filter%22:null%7D%5D,%22axes%22:%5B%7B%22axeld%22:%22%C2%B 0ce%22,%22color%22:%22%23312e60%22,%22scale%22:%7B%22marginPercent%22:10 %7D,%22thresholds%22:%5B%5D,%22hidden%22:false%7D%5D,%22showFilter%22:true ,%22showAnnotations%22:false,%22autoRefreshInterval%22:null%7D

• then replace the dates with {minDate} and {maxDate} :

https://dev.internal.explorer.indasuite.io-base.com/home/chart?params=%7B%22 minDate%22:%22{minDate}%22,%22maxDate%22:%22{maxDate}%22,%22timeSo urce%22:5,%22graphs%22:%5B%7B%22tag%22:%22nj26uv\_nexobc%22,%22source%2 2:%22main%22,%22color%22:%22%2346A5CF%22,%22unit%22:%22%C2%B0ce%22,%22 aggregation%22:%22auto%22,%22type%22:%22line%22,%22displayName%22:%22nj2 6uv\_nexobc%22,%22interpoled%22:true,%22hidden%22:false,%22filter%22:null%7D% 5D,%22axes%22:%5B%7B%22axeld%22:%22%C2%B0ce%22,%22color%22:%22%23312e6 0%22,%22scale%22:%7B%22marginPercent%22:10%7D,%22thresholds%22:%5B%5D,%2 2hidden%22:false%7D%5D,%22showFilter%22:true,%22showAnnotations%22:false,%2 2autoRefreshInterval%22:null%7D

When the alert is triggered, the following email is sent to the user :

| no-reply@notificati<br>À moi 🕶 | on.io-base.com                  |                     |                                          |        | 13:47 (il y a O minute)   | ☆   | ¢       | ł     | \$ |
|--------------------------------|---------------------------------|---------------------|------------------------------------------|--------|---------------------------|-----|---------|-------|----|
| Traduire en franç              | ais                             | ×                   |                                          |        |                           |     |         |       |    |
| The following alarms w         | ere triggered:                  |                     |                                          |        |                           |     |         |       |    |
| Alarm name                     | Alarm description               |                     | Alarm expression                         | State  | Timestamp                 | Lin | ık      |       |    |
| Documentation                  | This alarm was created for docu | mentation purposes. | nj26uv_temperature_tuyau_elementaire > 0 | Apparu | The 8/22/2024 at 13:47:37 | doc | cumenta | ation |    |

The alert was triggered at 13:47 :

| Timestamp                 |  |
|---------------------------|--|
| The 8/22/2024 at 13:47:37 |  |

The graph's time range included in the link will be between 11:47 and 16:47:

- The chart's beginning time will be set to 11:47 (13:47 2 hours).
- The ending time will be set to 16:47 (13:47 + 3 hours).

| Chart display period :                    |                        |         |                                          |
|-------------------------------------------|------------------------|---------|------------------------------------------|
|                                           | <br>Alarm trigger date | <u></u> |                                          |
| Relative date before trigger<br>{minDate} |                        |         | Relative date after trigger<br>{maxDate} |
| 0 j 2 h 0 m 0 s                           |                        |         | 0 j 3 h 0 m 0 s                          |

Thus, when the alarm is triggered, the link in the email will display a chart covering the period from 11:47 to 16:47.

Click the link received in the email :

| Timestamp                 | Link          |  |
|---------------------------|---------------|--|
| The 8/22/2024 at 13:47:37 | documentation |  |

You are successfully redirected to the specified graph, with the period :

- Beginning date: 11:47
- Ending date: 16:47

Another example, if you want to insert a link to a dashboard :

Access your dashboard in Indaboard, then copy the associated link :

| $\leftarrow$ $\rightarrow$ C $\bigcirc$ 25 dev.internal.ex | plorer.indasuite.io-base.com/home/report/show/259              |
|------------------------------------------------------------|----------------------------------------------------------------|
| 🐞 io-base                                                  |                                                                |
| Last day                                                   | <ul> <li>Begining date</li> <li>2025-01-05 09:38:45</li> </ul> |
| test_abaques                                               | 2025-01-05 09:38:45 - 2025-01-06 09:3                          |

As in the previous example, return to the alarm creation or modification screen, paste the link to the dashboard in the appropriate field, and specify the text you want to associate with the link :

| - External link                                                                                               |
|----------------------------------------------------------------------------------------------------|
| https://dev.internal.explorer.indasuite.io-<br>base.com/home/report/show/259a778a-14da-448c-bde9-c3140887afd9 |
| Text to display                                                                                               |
| Documentation                                                                                                 |

Again, you can configure the dashboard's display period by setting the relative date before and after the trigger :

| EXTERNAL L                                 | NK |     |     |     |   |
|--------------------------------------------|----|-----|-----|-----|---|
| Relative date before the trigger {minDate} | 0  | d 2 | h 0 | m 0 | s |
| Relative date after the trigger {maxDate}  | 0  | d 3 | h 0 | m 0 | S |
| < External link                            |    |     |     |     |   |

Next, add the {minDate} and {maxDate} parameters to your link.

To do this, add :

#### ?startDate=%22{minDate}%22&endDate=%22{maxDate}%22

| https://dev.internal.explorer.indasuite.io-<br>base.com/home/report/show/259a778a-14da-448c-bde9-<br>c3140887afd9?startDate=%22{minDate}%22&endDate=%22{maxDate}%22 | ſ | External link                                                                                                    |
|----------------------------------------------------------------------------------------------------|---|----------------------------------------------------------------------------------------------------|
|                                                                                                    |   | https://dev.internal.explorer.indasuite.io-<br>base.com/home/report/show/259a778a-14da-448c-bde9-<br>c3140887afd9?startDate=%22{minDate}%22&endDate=%22{maxDate}%22 |

When the alarm is triggered, the email is sent to the user :

| no-reply@notificatio<br>Àmoi 👻 | on.io-base.com                   |                    |                                          |        | 14:00 (il y a 0 minute)   | ☆ | ¢     | : :  | • |
|--------------------------------|----------------------------------|--------------------|------------------------------------------|--------|---------------------------|---|-------|------|---|
| Traduire en frança             | ais ×                            |                    |                                          |        |                           |   |       |      |   |
| The following alarms we        | re triggered:                    |                    |                                          |        |                           |   |       |      |   |
| Alarm name                     | Alarm description                |                    | Alarm expression                         | State  | Timestamp                 |   | Link  |      |   |
| Documentation                  | This alarm was created for docum | entation purposes. | nj26uv_temperature_tuyau_elementaire > 0 | Apparu | The 8/22/2024 at 14:00:07 |   | dashb | oard |   |

#### Click the link :

|                | Link             |  |
|----------------|------------------|--|
| 24 at 14:00:07 | <u>dashboard</u> |  |

You are redirected to the dashboard, configured with a period of :

- Beginning date : alarm trigger date relative date before trigger
- Ending date : alarm trigger date + relative date after trigger

**Note :** Components with a locked period are not affected by the period configuration.

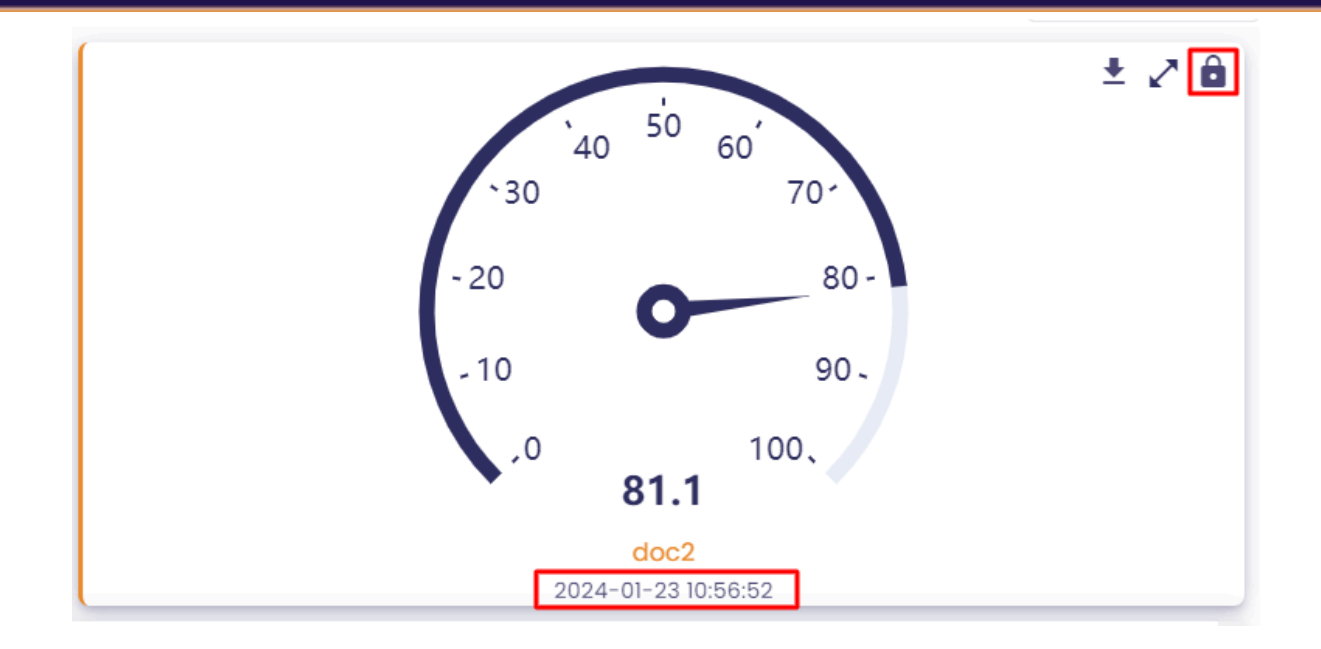

# 5. Viewing the history of triggered alerts

#### Access Indaba Alerting.

Then, go to the "Alerts history" section :

| 🐞 io-base                |                             | 🏠 Alerts list      | Alerts history |
|--------------------------|-----------------------------|--------------------|----------------|
|                          |                             |                    |                |
| Alerts                   | Oncall alerts               |                    |                |
| 30 déc. 2024, 08:11:50 · | - 6 janv. 2025, 08:11:50 💼  |                    |                |
| Inactive                 | Test 3                      |                    |                |
| Jan 6, 2025, 8:00:04 Al  | М                           |                    |                |
| main@nj26uv_pau_t        | temp - main@nj26uv_nexobc < | main@nj26uv_nexobc |                |
|                          |                             |                    |                |
| Active                   | Test 3                      |                    |                |
| Jan 3, 2025, 6:00:07 Pl  | м                           |                    |                |
| main@nj26uv_pau_t        | temp - main@nj26uv_nexobc < | main@nj26uv_nexobc |                |

This table tracks the dates and times when various alerts were triggered.

You can view the history for alerts you created or alerts associated with an access group you belong to.

**Note** : If you have a functional administrator role, you have access to the history of all the alerts.

### 5.1 Filtering the alert trigger history

You can filter the displayed list of triggers by clicking on the button highlighted below :

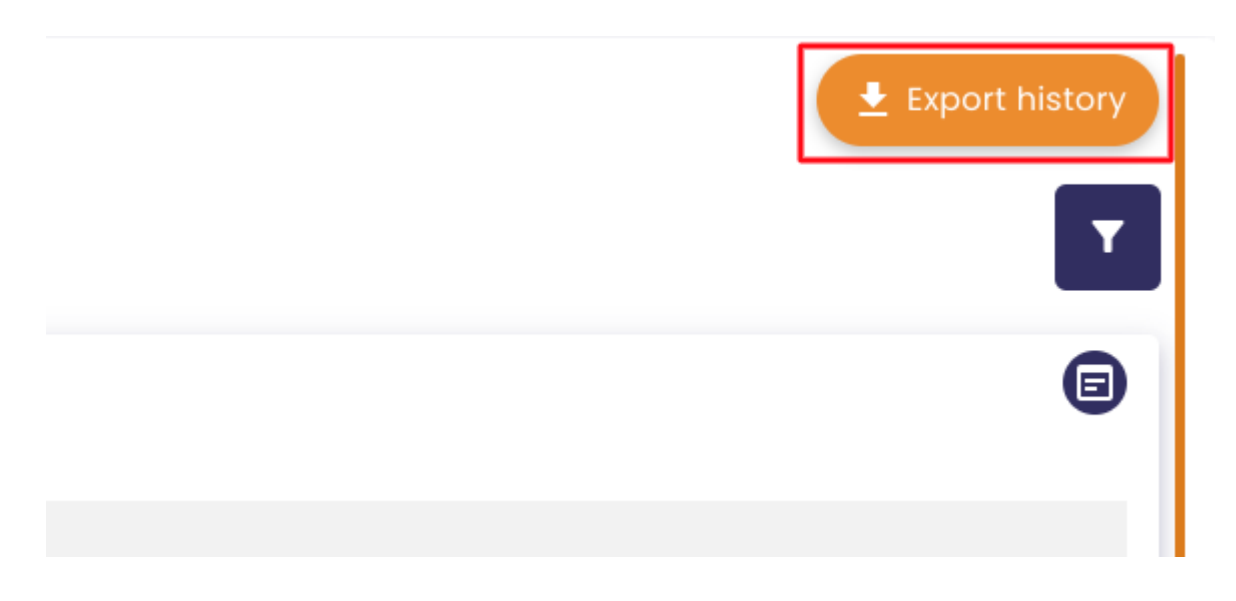

Several filters are available :

| - Name                                                     |        |
|------------------------------------------------------------|--------|
| Description                                                |        |
| Equation                                                   |        |
| State                                                      | ~      |
| <ul><li>My alerts only</li><li>With issue report</li></ul> |        |
|                                                            | CANCEL |

1

You can also filter the alert activations by selecting a specific time range.

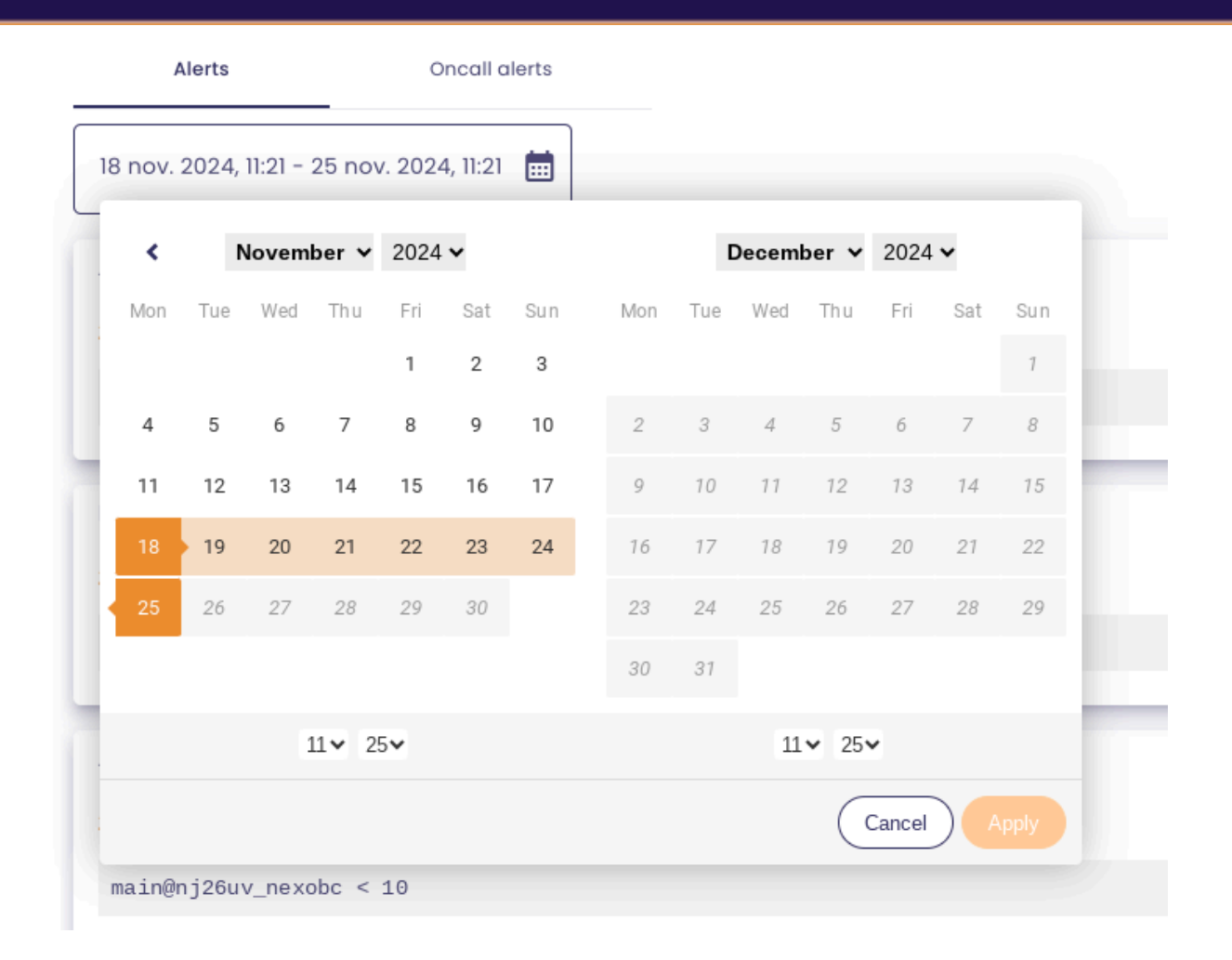

# 5.2 Exporter the trigger history

You can export the alert trigger history into an Excel file.

To do so, click on the "Export history" button, at the top-right of the screen :

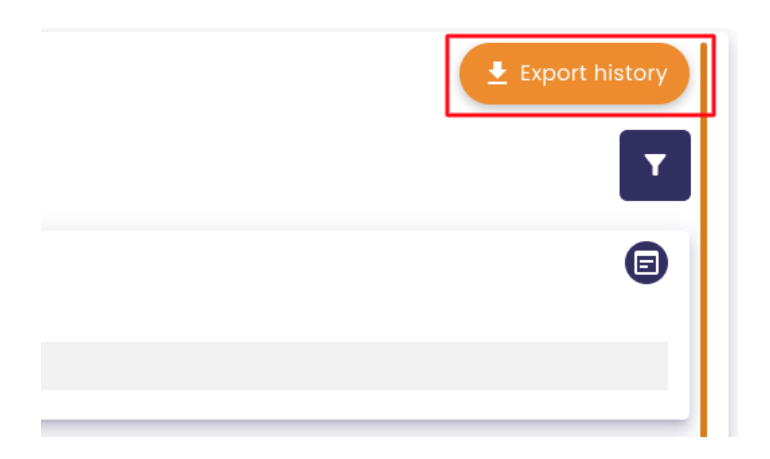

Then, click on "**Save**" :

|              | Export history                                                   |  |
|--------------|------------------------------------------------------------------|--|
| You will exp | port your alerts history. The current filters will be respected. |  |
|              |                                                                  |  |
| history-20   | 24-11-25 .xlsx                                                   |  |
|              | Cancel Save                                                      |  |
|              |                                                                  |  |

An excel file containing the alert trigger history will be downloaded :

| X       | history-2024-11-25.xlsx<br>Fichier Modifier Insérer Format Aide |           |              |         |      |        |        |       |            |       |       |      |          |     |             |         |          |
|---------|-----------------------------------------------------------------|-----------|--------------|---------|------|--------|--------|-------|------------|-------|-------|------|----------|-----|-------------|---------|----------|
|         | 5 3                                                             | θQ        | Calibri      | • 1     | 1 •  | в      | ΙU     | ÷     | <u>A</u> • | ۵.    | •     | ⊞ •  |          | ≣   | ≣∙          |         |          |
| $f^{x}$ | Xavier Giova                                                    | nnacci    |              |         |      |        |        |       |            |       |       |      |          |     |             |         |          |
|         |                                                                 | /         | 4            |         |      |        | E      | В     |            |       | (     | С (  | D        |     | E           | F       |          |
| 1       | AlertId                                                         |           |              |         | Date |        |        |       |            |       | State | 9    | Name     |     | Description | Туре    | Equation |
| 2       | 2fa07a74-ee5                                                    | 5c-4314-8 | 3bc1-fbff595 | f953f   | 2024 | -11-2  | 5T10:0 | 0:06. | 000+00     | :00   | Ongo  | oing | Test Xav | ier | test        | Default | main@nj2 |
| 3       | 2fa07a74-ee5                                                    | 5c-4314-8 | 3bc1-fbff595 | f953f   | 2024 | -11-22 | 2T20:0 | 0:06. | 000+00     | 00:00 | Stop  | ped  | Test Xav | ier | test        | Default | main@nj2 |
| 4       | 2fa07a74-ee5                                                    | 5c-4314-8 | 3bc1-fbff595 | f953f   | 2024 | -11-22 | 2T19:0 | 0:06. | 000+00     | 00:00 | Ongo  | oing | Test Xav | ier | test        | Default | main@nj2 |
| 5       | 2fa07a74-ee5                                                    | 5c-4314-8 | 3bc1-fbff595 | f953f   | 2024 | -11-22 | 2T16:0 | 0:06. | 000+00     | 00:00 | Stop  | ped  | Test Xav | ier | test        | Default | main@nj2 |
| 6       | 8eeee333-e0                                                     | 83-4787-  | a0e9-054ee   | 1027f74 | 2024 | -11-22 | 2T15:1 | 4:25. | 000+00     | 00:00 | Stop  | ped  | Test_am  | c_3 | alerte 3    | Default | main@tes |
| 7       | 8eeee333-e0                                                     | 83-4787-  | a0e9-054ee   | 1027f74 | 2024 | -11-22 | 2T15:1 | 3:55. | 000+00     | 00:0  | Ongo  | oing | Test_am  | c_3 | alerte 3    | Default | main@tes |
| 8       | 2fa07a74-ee5                                                    | 5c-4314-8 | 3bc1-fbff595 | f953f   | 2024 | -11-22 | 2T14:0 | 0:15. | 000+00     | 00:0  | Ongo  | oing | Test Xav | ier | test        | Default | main@nj2 |
| 9       | 2fa07a74-ee5                                                    | 5c-4314-8 | 3bc1-fbff595 | f953f   | 2024 | -11-22 | 2T11:0 | 0:09. | 000+00     | 00:0  | Stop  | ped  | Test Xav | ier | test        | Default | main@nj2 |
| 10      | 2fa07a74-ee5                                                    | 5c-4314-8 | 3bc1-fbff595 | if953f  | 2024 | -11-22 | 2T09:0 | 0:08. | 000+00     | 00:00 | Ongo  | oing | Test Xav | ier | test        | Default | main@nj2 |
| 11      | 11bf1767-fc2                                                    | 4-4b97-b  | 86f-fb8443e  | efa18f  | 2024 | -11-22 | 2T07:2 | 2:00. | 000+00     | 00:00 | Dele  | ted  | Test_and | dre | test_import | Default | main@tes |
| 12      | 2fa07a74-ee5                                                    | 5c-4314-8 | 3bc1-fbff595 | if953f  | 2024 | -11-2: | 1T20:0 | 0:04. | 000+00     | 00:00 | Stop  | ped  | Test Xav | ier | test        | Default | main@nj2 |
| 13      | 2fa07a74-ee5                                                    | 5c-4314-8 | 3bc1-fbff595 | if953f  | 2024 | -11-2: | 1T19:0 | 0:14. | 000+00     | 00:00 | Ongo  | oing | Test Xav | ier | test        | Default | main@nj2 |
| 14      | c1de6b0d-37                                                     | 71-4f1f-a | 95e-6158a5   | 6e4bec  | 2024 | -11-2  | IT16:4 | 8:14. | 000+00     | 00:00 | Stop  | ped  | test2    |     | test        | Default | 1<0      |
| 15      | c1de6b0d-37                                                     | 71-4f1f-a | 95e-6158a5   | 6e4bec  | 2024 | -11-2: | IT15:1 | 1:18. | 000+00     | 00:00 | Ongo  | oing | test2    |     | test        | Default | 1 > 0    |
| 16      | 2fa07a74-ee5                                                    | 5c-4314-8 | 3bc1-fbff595 | if953f  | 2024 | -11-2: | 1T15:0 | 0:08. | 000+00     | 00:00 | Stop  | ped  | Test Xav | ier | test        | Default | main@nj2 |
| 17      | 2fa07a74-ee5                                                    | 5c-4314-8 | 3bc1-fbff595 | if953f  | 2024 | -11-2: | 1T14:5 | 4:21. | 000+00     | 00:00 | Ongo  | oing | Test Xav | ier | test        | Default | main@nj2 |
| 18      | 11bf1767-fc2                                                    | 4-4b97-b  | 86f-fb8443e  | efa18f  | 2024 | -11-2: | IT14:4 | 8:58. | 000+00     | 00:00 | Stop  | ped  | Test_and | dre | test_import | Default | main@tes |
| 19      | 8eeee333-e0                                                     | 83-4787-  | a0e9-054ee   | 1027f74 | 2024 | -11-2  | 1T14:4 | 8:58. | 000+00     | 00:00 | Stop  | ped  | Test_am  | c_3 | alerte 3    | Default | main@tes |
| 20      | 11bf1767-fc2                                                    | 4-4b97-b  | 86f-fb8443e  | efa18f  | 2024 | -11-2  | 1T14:4 | 8:18. | 000+00     | 00:00 | Ongo  | oing | Test_and | dre | test_import | Default | main@tes |
| 21      | 8eeee333-e0                                                     | 83-4787-  | a0e9-054ee   | 1027f74 | 2024 | -11-2  | 1T14:4 | 8:18. | 000+00     | 00:00 | Ongo  | oing | Test_am  | c_3 | alerte 3    | Default | main@tes |
| 22      | 11bf1767-fc2                                                    | 4-4b97-b  | 86f-fb8443e  | efa18f  | 2024 | -11-2  | 1T14:4 | 4:08. | 000+00     | 00:00 | Stop  | ped  | Test_and | dre | test_import | Default | main@tes |
| 23      | 8eeee333-e0                                                     | 83-4787-  | a0e9-054ee   | 1027f74 | 2024 | -11-2  | 1T14:4 | 4:08. | 000+00     | 00:00 | Stop  | ped  | Test_am  | c_3 | alerte 3    | Default | main@tes |

# 5.3 Viewing the history of on-call alerts

**Prerequisite** : to view the activation history of on-call alerts, you must have a functional administrator role or been added to an access group associated with the on-call alert.

Start by clicking on the "Alerts history" menu, then go to the "Oncall alerts" tab.

| 🔅 io-base              |                                                | 🏠 Alerts list | Alerts history |
|------------------------|------------------------------------------------|---------------|----------------|
| Alerts                 | Oncall alerts                                  |               |                |
| Active                 | Test On call Pau                               |               |                |
| Jan 3,2025,5:00:07 F   | M Température de Pau a été dépacé<br>temp < 10 |               |                |
| Inactive               | Test On call Pau                               |               |                |
| Jan 3, 2025, 3:00:07 F | M Température de Pau a été dépacé              |               |                |
| main@nj26uv_pau_       | _temp < 10                                     |               |                |

As for the classic alerts, you can write <u>incident reports</u> on the activations of on-call alerts.

### 6. The states of an alert

Whether you're viewing the alert list or the trigger list, an icon is provided to indicate the current status of each alert.

This article aims to help you identify the status of your alerts by outlining the different states an alert can go through and the icon associated with each state.

• Inactive: The alert is idle, with no triggers currently active.

Inactive Documentatic main@nj26uv\_etat\_vanne\_maternelle>

• Active: The alert is currently triggered.

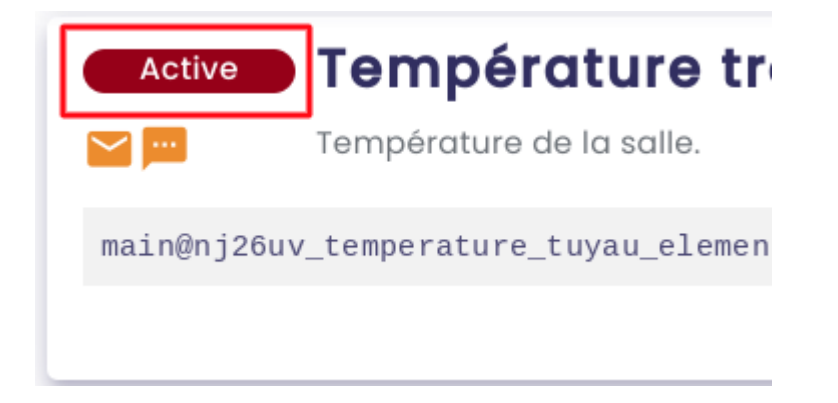

• Error: The alert has encountered an error and requires attention.

| ! 🗠 🖂 Test         | Error       | Delete tag |
|--------------------|-------------|------------|
|                    |             | Test       |
| main@random.4 > 10 | main@random | .4 > 10    |

• **Disabled**: The alert is deactivated and cannot be triggered.

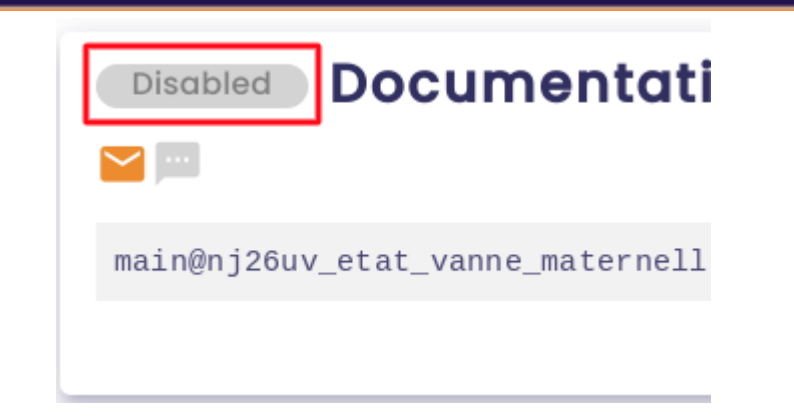

• **Deleted** : The alert has been deleted, but the user did not check the box for 'Definitive deletion with history', so you can still have access to the history of the alert.

| Deleted Import default                      |
|---------------------------------------------|
| test import astreinte + default             |
| main@nj26uv_temperature_elementaire >100000 |
|                                             |
|                                             |
| Delete                                      |
|                                             |

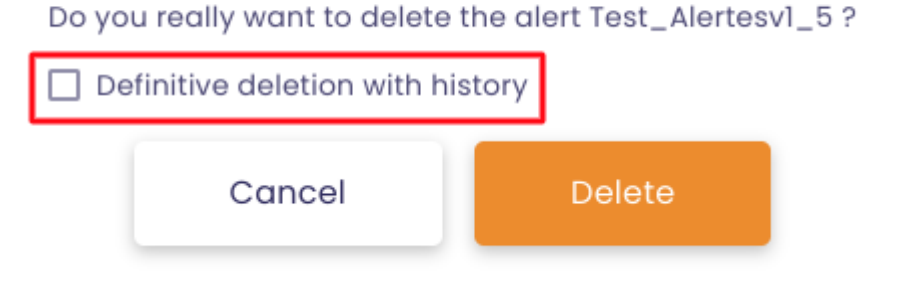

# 7. Edit an alert

Access Indaba Alerting.

In the Indaba Alerting menu, click on Alerts list.

| 🐞 io-base                        |                              | Alerts list            | Alerts history |
|----------------------------------|------------------------------|------------------------|----------------|
| Alerts                           | Oncall alerts                |                        |                |
| 30 déc. 2024, 09:48:01           | - 6 janv. 2025, 09:48:01 🗰   |                        |                |
| Active<br>Jan 6, 2025, 9:00:04 A | Test 3<br>M Description test |                        |                |
| main@nj26uv_pau_1                | temp - main@nj26uv_nexob     | c < main@nj26uv_nexobc |                |
|                                  |                              |                        |                |

The list of alerts already created is displayed.

To edit an alert, click the button in the **Actions** column.

| G | Excel import 👤 Excel export 🕂 New alert                     |
|---|-------------------------------------------------------------|
|   | T                                                           |
|   |                                                             |
|   |                                                             |
|   | Created by Xavier Giovannacci, on Nov 21, 2024, 10:21:22 AM |

Then, click on the **"Edit"** button :

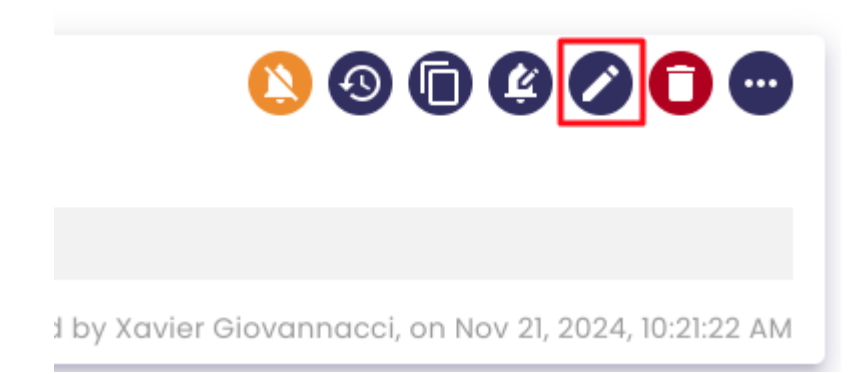

The alert edit window will open.

Modify the fields in the update window and click the **"Save"** button.

| 1 Informations                  | Notificatio | ns 3 Equ      | uation |
|---------------------------------|-------------|---------------|--------|
|                                 | EQUATION    |               |        |
| Operators<br>Common             | •           | Q METRIC SEAR | сн     |
| ( ) + - *                       | / % ^       | = > <>        | And    |
| Or Xor << >>                    |             |               |        |
| main@nj26uv_nexobc <            | 10          |               | 6      |
| The decimal separator is the pe | riod.       |               |        |
| est the equation                |             |               |        |

Note : Only users with a functional administrator role can edit an oncall alert.

# 8. Delete an alert

Access Indaba Alerting.

In the left-hand menu, click on **Alerts list**.

| 🐞 io-base       |               | 🈩 Alerts list | Alerts history |
|-----------------|---------------|---------------|----------------|
| Alerts          | Oncall alerts |               |                |
| Inactive te     | est_bug       |               |                |
| main@nj26uv_pau | _temp >7888   |               |                |
|                 | elete tag     |               |                |

The list of alerts already created is displayed.

To delete an alert, click on the button outlined below :

| 🗈 Excel import 👤 Excel export 🍂 New alert                       |
|-----------------------------------------------------------------|
| T                                                               |
|                                                                 |
|                                                                 |
| <br>Created by Xavier Giovannacci, on Nov 21, 2024, 10:21:22 AM |

Then click on the **"Delete"** button :

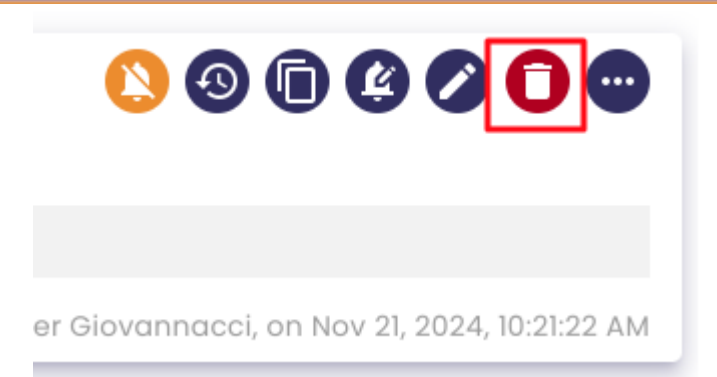

A confirmation window appears. Click on **Delete** to continue.

|    | Dele                                                | ete    |  |  |  |  |  |  |  |
|----|-----------------------------------------------------|--------|--|--|--|--|--|--|--|
| Do | Do you really want to delete the alert Test_amc_3 ? |        |  |  |  |  |  |  |  |
|    | Also delete history                                 |        |  |  |  |  |  |  |  |
|    | Cancel                                              | Delete |  |  |  |  |  |  |  |
|    |                                                     |        |  |  |  |  |  |  |  |

**Note** : When you delete an alert, you can choose to delete the trigger history for that alert as well. To do this, check the box **"Delete the history as well" :** 

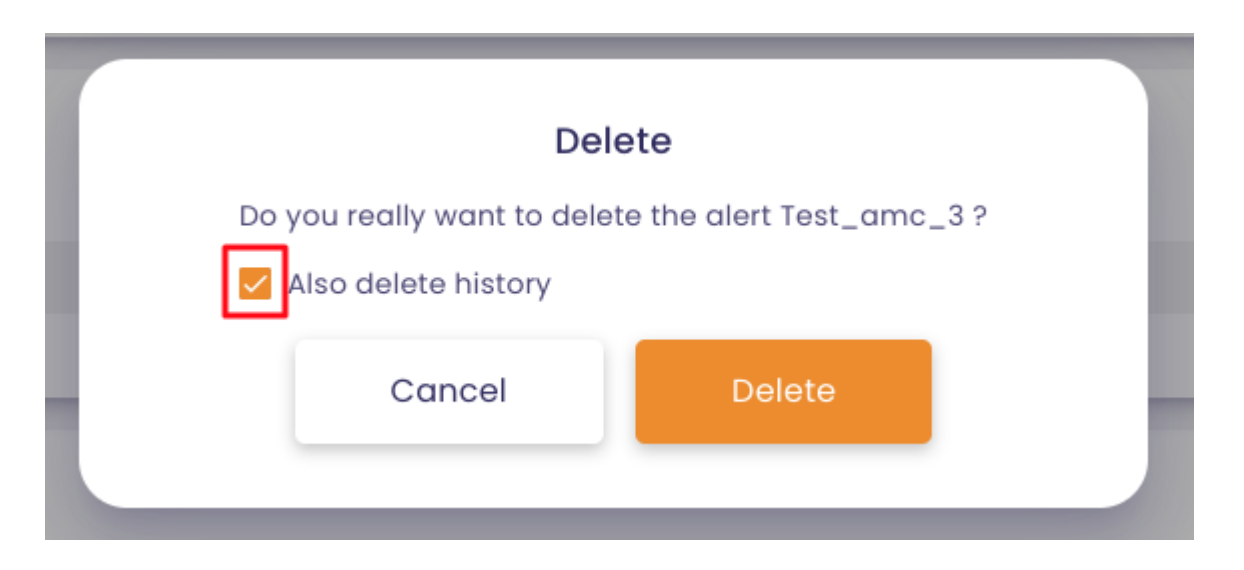

If you choose to retain the history of your alert triggers, you will find your alert in

the list with the status "**Deleted**" :

| Alerts Oncall alerts                                            | 🗈 Excel import 👲 Excel export 📫 New alert                |
|-----------------------------------------------------------------|----------------------------------------------------------|
| State : Deleted 📀                                               | T                                                        |
| Test_alert_import_full_saisie                                   | S 🕲 🗊 🔁                                                  |
| if(now=now.endOfDay, 1, 2)=1                                    |                                                          |
|                                                                 | Created by André Matos Calhau, on 11 déc. 2024, 09:44:41 |
| Deleted       Import default         Import astreinte + default | 9                                                        |
| main@nj26uv_temperature_elementaire >100000                     |                                                          |
|                                                                 | Created by André Matos Calhau, on 11 déc. 2024, 13:54:31 |
| Deleted Test_alert_import_verif_notifs                          | •                                                        |
| main@nj26uv_temperature_maternelle > 1000                       |                                                          |
|                                                                 | Created by André Matos Calhau, on 11 déc. 2024, 09:13:10 |

To permanently delete the alert and its trigger history, click the delete button in the "**Actions**" column :

| <pre>Deleted Test_alert_import_full_saisie</pre> | <u>()</u> () () () () () () () () () () () () () |
|--------------------------------------------------|--------------------------------------------------|
| if(now=now.endOfDay, 1, 2)=1                     |                                                  |
| Created by André Matos                           | : Calhau, on 11 déc. 2024, 09:44:41              |

Then click "**Delete**" :

### Delete

Do you really want to delete the alert Test\_alert\_import\_full\_saisie ?

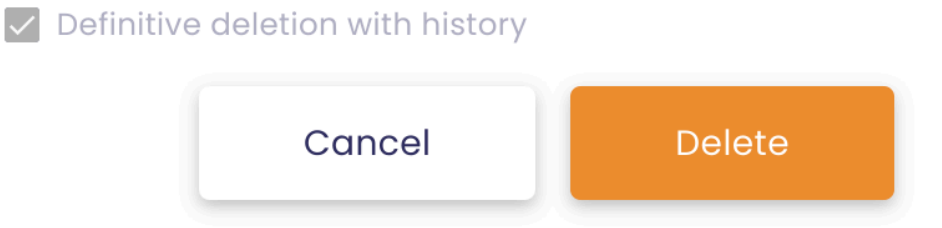

# 9. Incident reports

With **Indaba Alerting**, it is possible to associate an incident report when an alarm is triggered. You can explain in a few words why an alarm was triggered.

To create an incident report, access Indaba Alerting, then click the History menu.

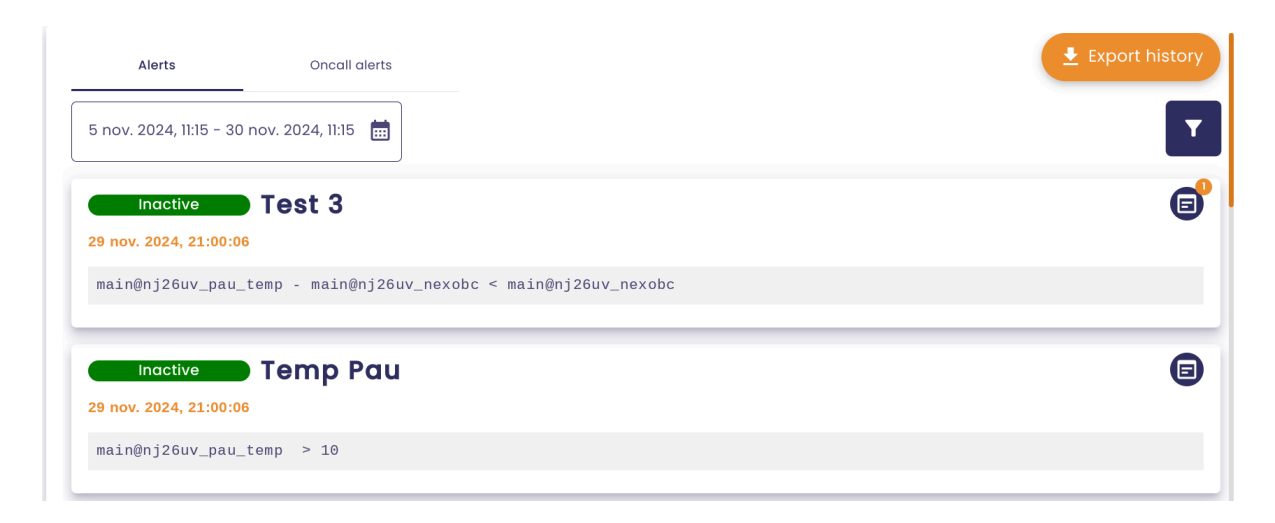

This menu displays the history of the alerts that have been set up.

Click on the button on the left side of the alert trigger line :

| Alerts                                               | Oncall alerts                                     | Export history       |
|------------------------------------------------------|---------------------------------------------------|----------------------|
| Inactive<br>29 nov. 2024, 21:00:0<br>main@nj26uv_pau | <b>Test 3</b><br>16<br>_temp - main@nj26uv_nexobc | < main@nj26uv_nexobc |
| Inactive<br>29 nov. 2024, 21:00:0<br>main@nj26uv_pau | Temp Pau                                          | G                    |

A window will appear, allowing you to view the incident reports corresponding to the alert.

Incident reports

 $(\mathbf{x})$ 

 $\mathbf{x}$ 

|                                                | HISTORY                                      |                          |
|------------------------------------------------|----------------------------------------------|--------------------------|
| Inactive Test                                  | 3                                            | Nov 29, 2024, 9:00:06 PM |
| main@nj26uv_pau_te                             | mp - main@nj26uv_nexobc < main@nj26uv_nexobc |                          |
|                                                | REPORTS LIST                                 |                          |
|                                                |                                              | Add a report             |
| André Matos Calhau<br>Dec 5, 2024, 11:14:16 AM | Report                                       | 0 0                      |

**Note** : You cannot modify the values corresponding to the raised alert.

To add a report, click on the **Add Report** button.

|                    | Incident reports                             |                          |
|--------------------|----------------------------------------------|--------------------------|
|                    | HISTORY                                      |                          |
| Inactive Test      | 3                                            | Nov 29, 2024, 9:00:06 PM |
| main@nj26uv_pau_te | mp - main@nj26uv_nexobc < main@nj26uv_nexobc |                          |
|                    |                                              |                          |
|                    |                                              |                          |
|                    | REPORTS LIST                                 |                          |
|                    | REPORTS LIST                                 | Add a report             |

|                        | Add a report |  |
|------------------------|--------------|--|
| Report documentation 2 |              |  |
|                        |              |  |

You can enter your comment in the text box, then click **Confirm**.

|                          | Incident reports                             |                          |
|--------------------------|----------------------------------------------|--------------------------|
|                          | HISTORY                                      |                          |
| Inactive Test            | 3                                            | Nov 29, 2024, 9:00:06 PM |
| main@nj26uv_pau_te       | mp - main@nj26uv_nexobc < main@nj26uv_nexobc |                          |
|                          |                                              |                          |
|                          |                                              | Add a report             |
| André Matos Calhau       | Report                                       |                          |
| Dec 5, 2024, 11:14:16 AM |                                              | • •                      |

Your report will appear in the table.

**Note** : You can associate multiple reports with the same alert trigger.

Using the buttons on the left side of the report line, you can modify or delete an incident report.

|                                                | REPORTS LIST           |              |
|------------------------------------------------|------------------------|--------------|
|                                                |                        | Add a report |
| André Matos Calhau<br>Dec 5, 2024, 11:14:16 AM | Report                 | 0            |
| André Matos Calhau<br>Dec 5, 2024, 11:21:21 AM | Report documentation 2 | 0 0          |

**Note** : In the alert list table, you can quickly identify the alert triggers for which a report has been added by a number appearing in the orange bubble.

| Oncall alerts                                                  | Export history |
|----------------------------------------------------------------|----------------|
| ov. 2024, 11:15                                                | T              |
| Test 3                                                         | e              |
| <pre>&gt;mp - main@nj26uv_nexobc &lt; main@nj26uv_nexobc</pre> |                |
|                                                                |                |

# 9.1 Filter the trigger history

You can also filter the list of displayed triggers by clicking on the button outlined below :

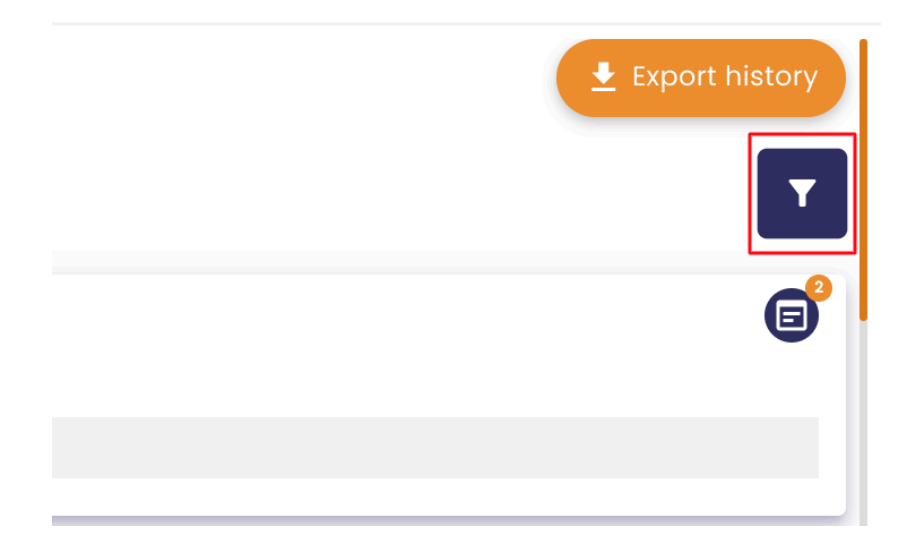

Several filters will then be available :

| Name                                                          |        |         |
|---------------------------------------------------------------|--------|---------|
| Description                                                   |        |         |
| Equation                                                      |        |         |
| State                                                         |        | •       |
| <ul> <li>My alerts only</li> <li>With issue report</li> </ul> |        |         |
|                                                               | CANCEL | CONFIRM |

### 9.2 On-call alerts

As with regular alert triggers, it is possible to add incident reports for on-call alerts.

Only users listed in the on-call contact list by the administrator can access the trigger history of on-call alerts.

A user cannot delete or modify an incident report created by someone other than him/herself on an on-call alert event.

# 10. Alerts import/export

You can now export or import an alert list.

### 10.1 Exporting Alerts

You can export the list of alerts you have access to.

To do so, start by accessing Indaba Alerting from the Io-base portal.

Then, click on the **"Alerts List"** menu. You will be directed to the page displaying all the alerts you have access to.

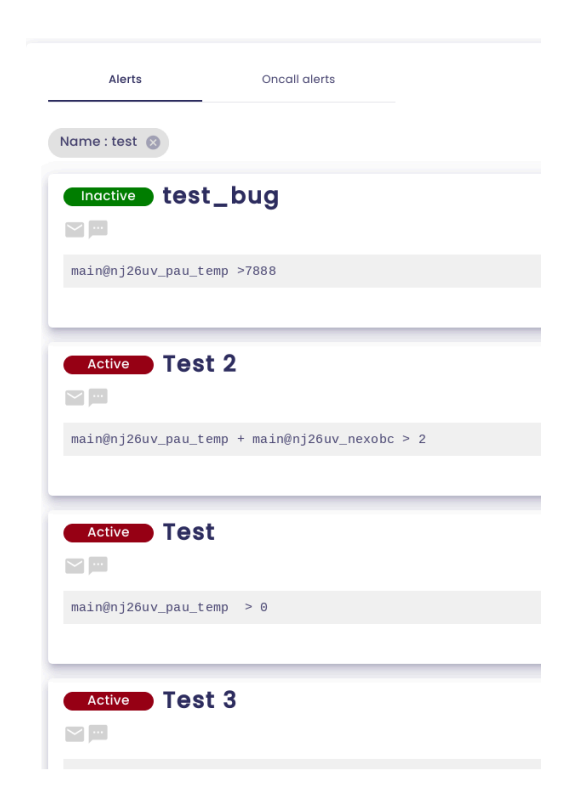

At the top-right of the page, click on the **Excel export** button.

| Excel import Excel export I New alert                       |
|-------------------------------------------------------------|
|                                                             |
| Created by Xavier Giovannacci, on Nov 21, 2024, 10:21:22 AM |
| Created by André Matos Calhau, on Nov 21, 2024, 2:38:13 PM  |

A pop-up will appear.

You can modify the file name for the export if desired. Then click **Save**.

| You will exp | Export history<br>port your alerts history. The current filters will be respected | l. d E    |
|--------------|-----------------------------------------------------------------------------------|-----------|
| documen      | Cancel Save                                                                       | Created b |

An Excel file containing the list of alerts will be downloaded :

| Х       | docum<br>Fichier                       | ientati<br>Modifier | ON.XISX<br>Insérer | Format    | Aid | e    |      |                 |      |                                |             |           |     |          |        |                        |   |
|---------|----------------------------------------|---------------------|--------------------|-----------|-----|------|------|-----------------|------|--------------------------------|-------------|-----------|-----|----------|--------|------------------------|---|
|         | 5                                      | ⊕ e                 | Calibr             | i •       | 11  | ·    | в    | I               | Ū    | ÷ _                            | A •         | וּ •      | ⊞ • |          | ≣      | ≣ .                    |   |
| $f^{x}$ | ld                                     |                     |                    |           |     |      |      |                 |      |                                |             |           |     |          |        |                        |   |
|         |                                        |                     | А                  |           |     | E    | 3    |                 | С    |                                |             | D         |     |          |        | E                      |   |
| 1       | Id                                     |                     |                    |           |     | Туре | 2    | Nar             | ne   |                                | Description |           | Equ | Equation |        |                        | E |
| 2       | 2 2fa07a74-ee5c-4314-8bc1-fbff595f953f |                     |                    |           |     | Defa | ult  | Test Xavier tes |      | test main@nj26uv_nexobc < 10   |             | kobc < 10 |     |          |        |                        |   |
| 3       | 8eeee333-e083-4787-a0e9-054ee1027f74   |                     |                    | Defa      | ult | Test | t_am | mc_3 alerte 3   |      | main@test_andre_renommage>1000 |             |           |     |          |        |                        |   |
| 4       | b6abc88a-8                             | 948-4e4             | 4f-b733-66         | 702939eff | 9   | Defa | ult  | Test            | t_am | c_1                            | Teste       | r         | mai | n@nj26   | uv_eta | t_vanne_maternelle>100 |   |
| 5       | c1de6b0d-3                             | 3771-4f1            | f-a95e-61          | 58a56e4be | c   | Defa | ult  | test            | 2    |                                | test        |           | 1<0 | D        |        |                        |   |
| 6       |                                        |                     |                    |           |     |      |      |                 |      |                                |             |           |     |          |        |                        |   |
| 7       |                                        |                     |                    |           |     |      |      |                 |      |                                |             |           |     |          |        |                        |   |
| 8       |                                        |                     |                    |           |     |      |      |                 |      |                                |             |           |     |          |        |                        |   |
| 9       |                                        |                     |                    |           |     |      |      |                 |      |                                |             |           |     |          |        |                        |   |
| 10      |                                        |                     |                    |           |     |      |      |                 |      |                                |             |           |     |          |        |                        |   |
| 11      |                                        |                     |                    |           |     |      |      |                 |      |                                |             |           |     |          |        |                        |   |
| 12      |                                        |                     |                    |           |     |      |      |                 |      |                                |             |           |     |          |        |                        |   |
| 10      |                                        |                     |                    |           |     |      |      |                 |      |                                |             |           |     |          |        |                        |   |

### 10.2 Importing alerts

You can import new alerts from an Excel file.

To do so, open the Excel file containing the exported alerts.

| X       | docum<br>Fichier | entation<br>Modifier | n.xlsx<br>Insérer | Format    | Aide |        |      |        |            |         |     |         |        |                        |   |
|---------|------------------|----------------------|-------------------|-----------|------|--------|------|--------|------------|---------|-----|---------|--------|------------------------|---|
|         | 5 3              | ତ୍ ତ୍                | Calibri           | ·         | 11   | • В    | I    | Ū ₽    | <u>A</u> • | ≽, -    | ⊞ • |         | ≣      | ≣ .                    |   |
| $f^{x}$ | Id               |                      |                   |           |      |        |      |        |            |         |     |         |        |                        |   |
|         |                  |                      | A                 |           |      | В      |      | С      |            | D       |     |         |        | E                      |   |
| 1       | Id               |                      |                   |           | T    | /pe    | Nam  | ne     | Desc       | ription | Equ | ation   |        |                        | E |
| 2       | 2fa07a74-e       | e5c-4314-8           | 8bc1-fbff         | 595f953f  | D    | efault | Test | Xavier | test       |         | mai | n@nj26  | uv_ne> | kobc < 10              |   |
| 3       | 8eeee333-e       | 083-4787             | -a0e9-054         | 4ee1027f7 | 4 D  | efault | Test | _amc_3 | 3 aler     | te 3    | mai | n@test_ | andre  | _renommage>1000        |   |
| 4       | b6abc88a-8       | 948-4e4f-            | b733-667          | 02939eff9 | D    | efault | Test | _amc_  | 1 Test     | er      | mai | n@nj26  | uv_eta | t_vanne_maternelle>100 |   |
| 5       | c1de6b0d-3       | 3771-4f1f-a          | a95e-615          | 8a56e4be  | c D  | efault | test | 2      | test       |         | 1 < | 0       |        |                        |   |
| 6       |                  |                      |                   |           |      |        |      |        |            |         |     |         |        |                        |   |
| 7       |                  |                      |                   |           |      |        |      |        |            |         |     |         |        |                        |   |
| 8       |                  |                      |                   |           |      |        |      |        |            |         |     |         |        |                        |   |
| 9       |                  |                      |                   |           |      |        |      |        |            |         |     |         |        |                        |   |
| 10      |                  |                      |                   |           |      |        |      |        |            |         |     |         |        |                        |   |
| 11      |                  |                      |                   |           |      |        |      |        |            |         |     |         |        |                        |   |
| 12      |                  |                      |                   |           |      |        |      |        |            |         |     |         |        |                        |   |
| 10      |                  |                      |                   |           |      |        |      |        |            |         |     |         |        |                        |   |

To add a new alert, go to an empty row and enter the required information for each column.

**IMPORTANT :** You must leave the first column, **"Id**", empty.

#### You need to enter the following :

- Alert Type : enter "default" for regular alerts and "OnCall" for on-call alerts.
- Alert Name
- Alert Description (optional)
- Alert Triggering Equation
- Email : enter TRUE if you want to be notified by email, otherwise enter FALSE.
- **SMS** : enter TRUE if you want to be notified by SMS, otherwise enter FALSE.
- **Delay**: represents the minimum delay between two notifications, in seconds.
- Groups : access groups associated with the alert.
- **Email Addresses** : additional email addresses to be notified when the alert is triggered.

**Note** : If you wish to specify multiple groups or additional email addresses, you need to separate them with a semicolon ";".

If you choose to be notified by email, you can configure a link to be included in the notification email. The following columns are for this feature:

- Link Text : text for the link to include in the email.
- **Start Date Offset** : offset between the alert trigger and the period shown for links to IndaBoard or IndabaExplorer.
- End Date Offset : offset between the alert trigger and the period shown for links to IndaBoard or IndabaExplorer.
- Link : the link to include in the email.

#### Example of a valid import :

| X       | alerts-<br>Fichier | Default-<br><sup>Modifier</sup> | -2024-11-2<br>Insérer Forma | 5 (1).<br>at Aid | .xlsx<br>de |     |             |        |        |      |         |        |                       |       |       |       |        |
|---------|--------------------|---------------------------------|-----------------------------|------------------|-------------|-----|-------------|--------|--------|------|---------|--------|-----------------------|-------|-------|-------|--------|
|         | r a                | ତ୍ତ୍                            | Calibri                     | • :              | 11 •        | в   | I U ÷       | A -    | ≩₁ -   | ⊞ •  |         | ≣      | ≣ •                   |       |       |       |        |
| $f^{x}$ |                    |                                 |                             |                  |             |     |             |        |        |      |         |        |                       |       |       |       |        |
|         |                    |                                 | A                           |                  | B           | 5   | С           |        | D      |      |         |        | E                     | F     | G     | Н     |        |
| 1       | Id                 |                                 |                             |                  | Туре        |     | Name        | Descr  | iption | Equa | tion    |        |                       | Email | SMS   | Delay | Groups |
| 2       | 2fa07a74-ee        | e5c-4314-8                      | 8bc1-fbff595f95             | 53f              | Defa        | ult | Test Xavier | test   |        | main | @nj26u  | v_nex  | obc < 10              | TRUE  | FALSE | 0     |        |
| 3       | 8eeee333-e         | 083-4787-                       | -a0e9-054ee10               | 27f74            | Defa        | ult | Test_amc_3  | alerte | 3      | main | @test_a | ndre_  | renommage>100         | FALSE | FALSE | 30    |        |
| 4       | b6abc88a-8         | 948-4e4f-l                      | b733-66702939               | 9eff9            | Defa        | ult | Test_amc_1  | Tester |        | main | @nj26u  | v_etat | _vanne_maternelle>100 | FALSE | TRUE  | 20    |        |
| 5       | c1de6b0d-3         | 771-4f1f-a                      | a95e-6158a56e               | 4bec             | Defa        | ult | test2       | test   |        | 1<0  |         |        |                       | TRUE  | FALSE | 0     |        |
| 6       |                    |                                 |                             |                  | Defa        | ult | Doc_import  | Impor  | t      | main | @test_a | ndre_  | renommage>1000        | TRUE  | FALSE | 0     | Tester |
| 7       |                    |                                 |                             |                  |             |     |             |        |        |      |         |        |                       |       |       |       |        |

Once the alert information is entered, save your file.

Go back to the alert list screen, then click on **Import Excel** at the top-right of your screen :

| Excel import 🛃 Excel export 👫 New alert                     |
|-------------------------------------------------------------|
|                                                             |
|                                                             |
| Created by Xavier Giovannacci, on Nov 21, 2024, 10:21:22 AM |

Next, click on **Select a file**.

| Impo                   | ort alerts               | × |
|------------------------|--------------------------|---|
| Please select an Excel | l file to import alerts. |   |
| Cancel                 | Select a file            |   |

Then select the Excel file to import.

The alerts are then imported and added to your list.

# <u>11. Expressions and formulas (Alerting)</u>

To define the conditions for triggering your alerts, several operators and functions are available to help you create the necessary trigger expressions.

### 11.1 Expression with basic operators

An expression can be made up of a single metric or a set of metrics linked together by operators.

Here is a list of the basic operators you can include when configuring your expressions :

| Operator       | Description                    | Example                  |
|----------------|--------------------------------|--------------------------|
| +,-            | Addition/Substraction          | 100 + [metric] = 200     |
| *,/,%          | Multiplication/Division/Modulo | (100*2) / [metric] > 200 |
| ٨              | Exponentiation                 | 2^16 + [metric] < 100    |
| -              | Negation                       | -6 + [metric] > 0        |
| +              | Concatenation                  | "abc" + "def"            |
| <<,>>          | Offset                         | 0 x 80 >> 2              |
| =,<>,<,>,<=,>= | Comparison                     | 2*[metric] > 100         |
| "1,2,3"        | Character string               | "String!"                |

**Note** : When entering your expressions, keep in mind that the decimal separator is the period (not the comma).

### <u>11.2 Advanced functions</u>

Functions allow for more complex evaluations. Below is the list of supported functions.

### 11.2.1 Function "If"

Purpose : The If function allows you to evaluate a condition and return a specific

value based on the result of that evaluation. You can use it to set up alerts based on these values.

**Definition** : If(condition, trueValue, falseValue)

- condition : The equation to evaluate.
- **trueValue** : The value returned if the condition is true.
- **falseValue** : The value returned if the condition is false.

#### Usage for Alerts :

To set up an alert, you must specify when it should be triggered, based on the result returned by the "If" function. For example :

- If you want to be alerted when the function returns trueValue : Set up the alert with the following expression: If(condition, trueValue, falseValue) = trueValue
- If you want to be alerted when the function returns falseValue:
   Set up the alert with the following expression :
   If(condition, trueValue, falseValue) = falseValue

#### Valid expression example :

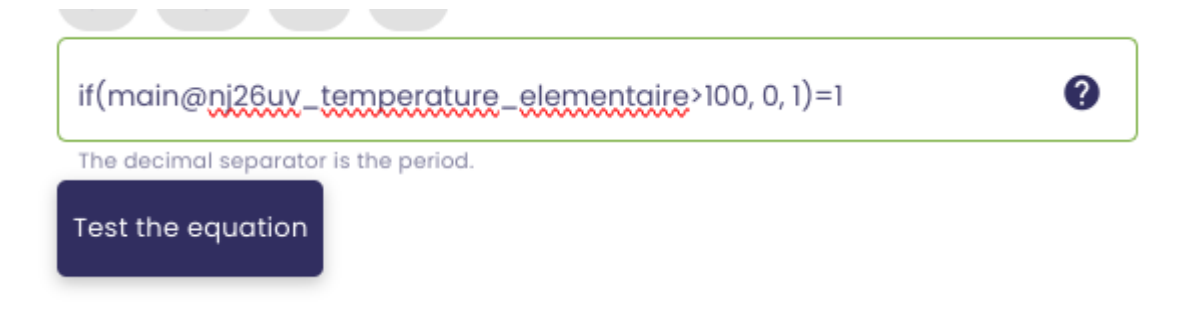

### 11.2.2 Function "ifthen"

Purpose : Allows you to return a specific value if a condition is true.

**Definition**: ifthen([condition], [trueValue])

- condition : The equation to evaluate.
- **trueValue** : The value returned if the condition is true.

#### Usage for Alerts :

To set up an alert, use this function to define when it should be triggered.

For instance :

 If you want to be alerted when the condition is true : ifthen(condition, trueValue) = trueValue

#### Valid Expression Example :

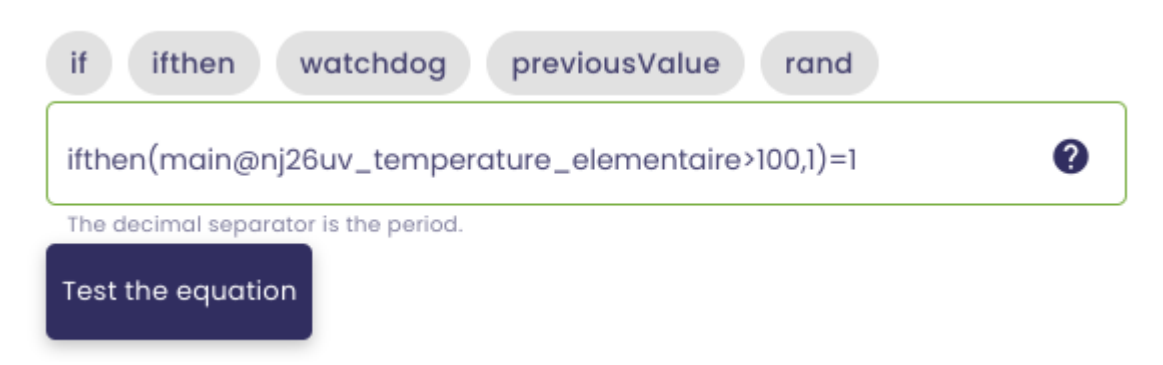

### 11.2.3 Function "rand"

**Purpose** : Generates a pseudo-random number greater than or equal to 0.0 and less than 1.0.

**Definition**: rand()

Usage for Alerts : You can include this function in your alert expression.

Valid Expression Example with the rand() function :

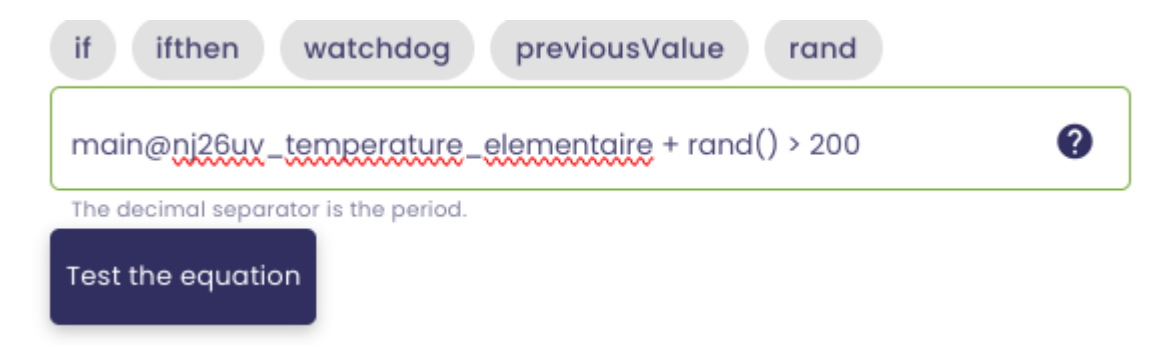

Here, the user will be alerted if the sum of the value returned by their metric and a random number (rand) is greater than 200.

### 11.2.4 Function "watchdog"

Purpose : Monitors the state of data-emitting equipment (Indabox, eWon, etc.).

**Definition** : bool Watchdog(string [idMetrique], int [duration], bool [watchValueChange])

**Functionality** : If the metric [idMetrique] has not been updated for [duration] seconds, the function returns True. If the parameter [watchValueChange] = true, it also monitors changes in value between two writes. Specifically, if the last two values written to [idMetrique] are the same, the function returns True.

#### **Equation format** :

result = ( [LastRefresh] < [Now] - [Duration] ) OR ( [watchValueChange] AND [PreviousValue] = [CurrentValue] )

#### Usage for Alerts :

This function triggers an alert when:

- The metric hasn't been updated in a certain amount of time.
- If "watchValueChange" is enabled, no change in value has been detected between two writes.

#### Valid Expression Example :

| if ifthen watchdog previousValue rand                  |   |
|--------------------------------------------------------|---|
| watchdog(main@nj26uv_etat_vanne_elementaire, 60, true) | ? |
| The decimal separator is the period.                   |   |
| Test the equation                                      |   |

### 11.3 Additional Features

In addition to the previously mentioned functions, the formula engine allows for other types of calculations.

### 11.3.1 Mathematical calculations

Various mathematical methods and constants can be used in formulas.

| Maths                                                       | Q METRIC SEARCH  |
|-------------------------------------------------------------|------------------|
| abs cos exp log m<br>sin tan sqrt pi<br>see documentation 🖄 | in max pow round |
| Expression                                                  | 0                |
| TEST THE EXPRESSION ERASE                                   |                  |

For example, it is possible to return the absolute value of a number by entering : **Abs(Double)** 

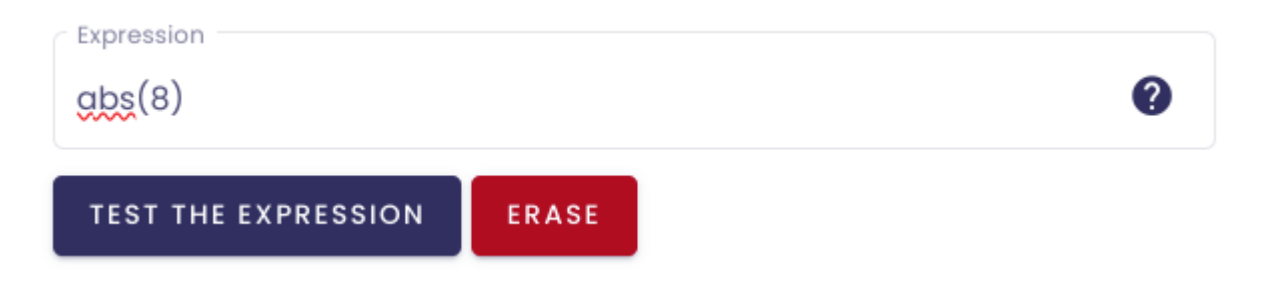

Or, to return the logarithm of a specified number :

Log(Double)

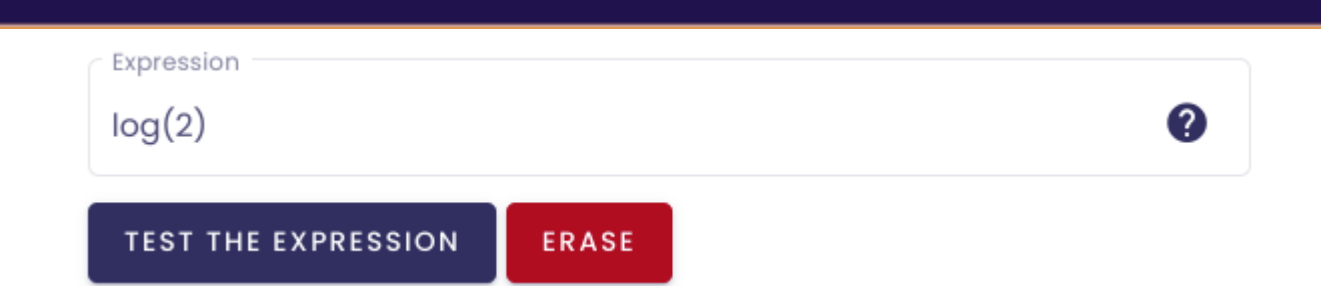

You also have the possibility to include mathematical constants.

| E   | Represents the natural logarithmic base specified by the constant e.                                     |
|-----|----------------------------------------------------------------------------------------------------|
| IP  | Represents the ratio of the circumference of a circle to its diameter, specified by the constant $\pi$ . |
| tau | Represents the number of radians in a single revolution, specified by the constant, $\boldsymbol{\tau}.$ |

#### Example :

| Expression pi*2     |       |  | 0 |
|---------------------|-------|--|---|
| TEST THE EXPRESSION | ERASE |  |   |

**Note** : The list of operators available in the formula creation screen is not comprehensive. For an exhaustive list of the possibilities, click on "see the documentation."

| Operators<br>Maths  | •       | Q METRIC SEARC |
|---------------------|---------|----------------|
| abs cos exp         | log min | max pow rou    |
| sin tan sqrt        | pi      |                |
| see documentation 🛛 |         |                |
|                     |         |                |

### 11.3.2 Date configuration

In addition to the time operators seen previously :

| 0 REAL    |    |
|-----------|----|
|           |    |
| Operators |    |
| Time      | сн |

You can customize the dates used in your formulas using the following functions :

- AddDays(Double) : Returns a new "DateTimeOffset" object that adds a specified number of whole and fractional days to the value of this instance.
- AddHours(Double) : Returns a new "DateTimeOffset" object that adds a specified number of whole and fractional hours to the value of this instance.
- AddMinutes(Double) : Returns a new "DateTimeOffset" object that adds a specified number of whole and fractional minutes to the value of this instance.
- AddMonths(Double) : Returns a new "DateTimeOffset" object that adds a specified number of months to the value of this instance.
- AddYears(Double) : Returns a new "DateTimeOffset" object that adds a specified number of years to the value of this instance.

This list is not exhaustive, and you can find all the possibilities available by <u>clicking</u> <u>here</u>.

In practice, if we use the "now.startOfDay" operator, for example, it will represent the beginning of the current day. But let's say we want to have yesterday's date. We can complete our time operator with the AddDays function :

now.StartOfDay.AddDays(-1).

By adding .AddDays(-1), we indicate that we want the current day minus one day.

You can thus add/remove days, hours, months, years... to your date.

**Example** : We want to know the average temperature of an installation over the past 3 years (excluding the current year, which we will call n).

You need to set the period :

- the start of the period represents the beginning of year n-3: now.startOfYear.AddYears(-3)
- the end of the period represents the end of year n-1: now.endOfYear.AddYears(-1)

| Expression                                      |                       |                           |   |
|-------------------------------------------------|-----------------------|---------------------------|---|
| idb.avg("main@temperg<br>now.endOfYear.AddYears | ture",now.s<br>s(-1)) | startOfYear.AddYears(-3), | 0 |
| TEST THE EXPRESSION                             | ERASE                 |                           |   |

#### 11.3.3 Calculations Associated with dates

You have the option to include temporal operators outside of Indaba functions.

This feature offers various possible use cases :

#### <u>11.3.3.1 Date Comparison</u>

It is possible to compare dates using comparison operators (>, >=, <, <=, =).

#### <u>11.3.3.2 Calculating a duration</u>

A subtraction of dates (date - date) returns an object of type "TimeSpan," which

represents a duration.

This object can be utilized by combining it with other functions.

**Note** : It is not possible to add two dates. To add a duration to a date, you must use the .Add[time unit] functions seen previously.